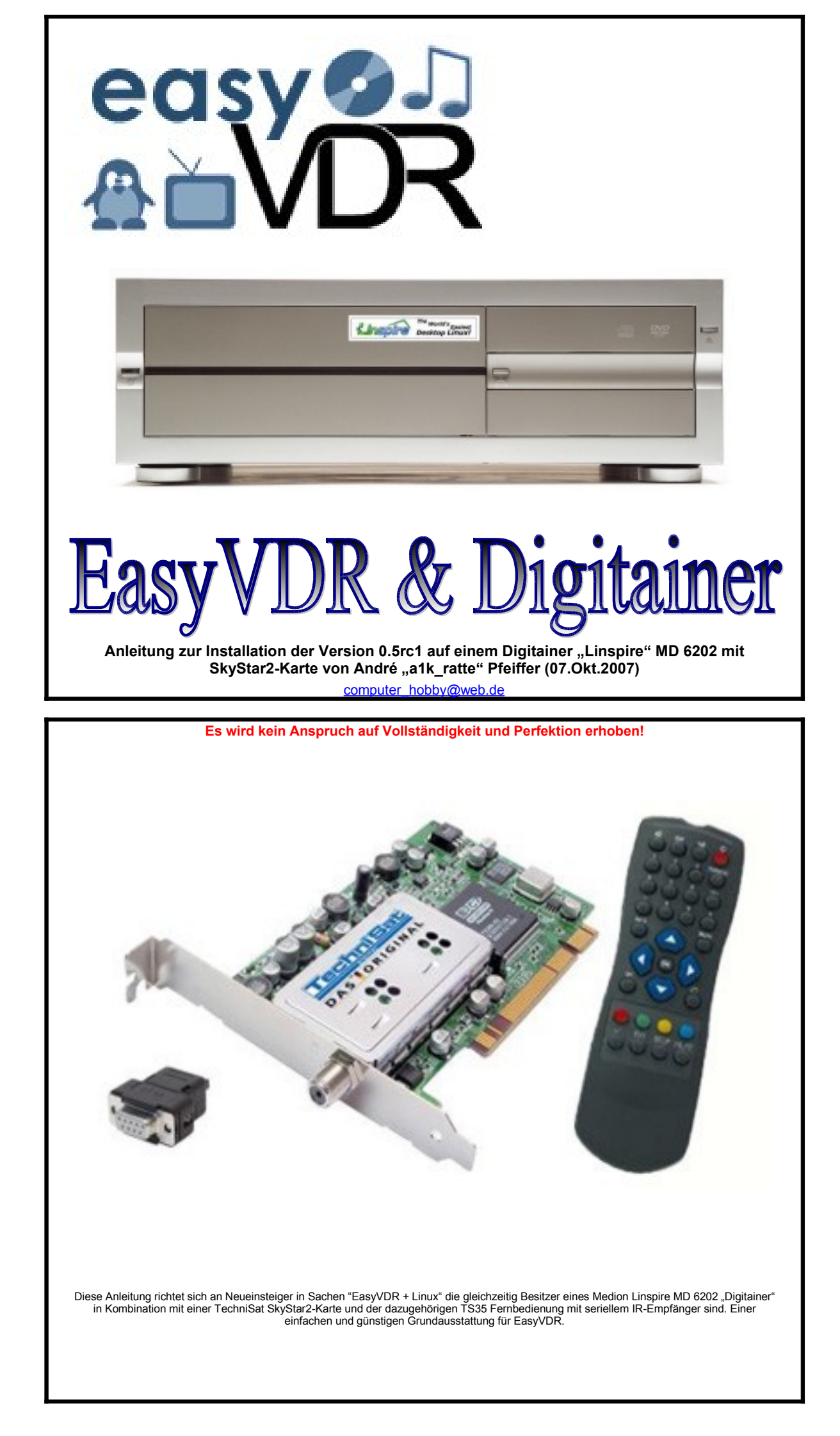

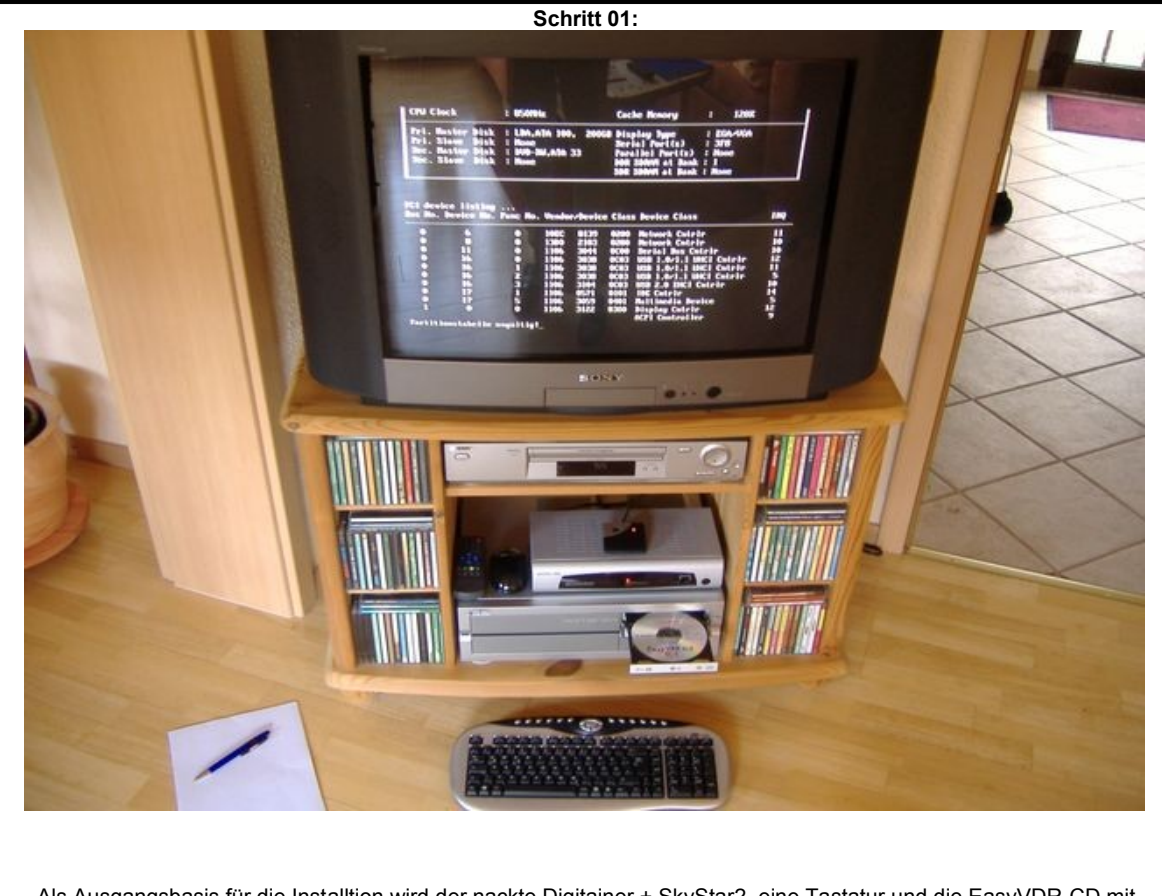

Als Ausgangsbasis für die Installtion wird der nackte Digitainer + SkyStar2, eine Tastatur und die EasyVDR-CD mit der Version 0.5rc1 benötigt. Entfernen Sie bitte als erstes den "Linspire"-Aufkleber, damit aus Ihrem Gerät ein "Digitainer" wird. ;-)

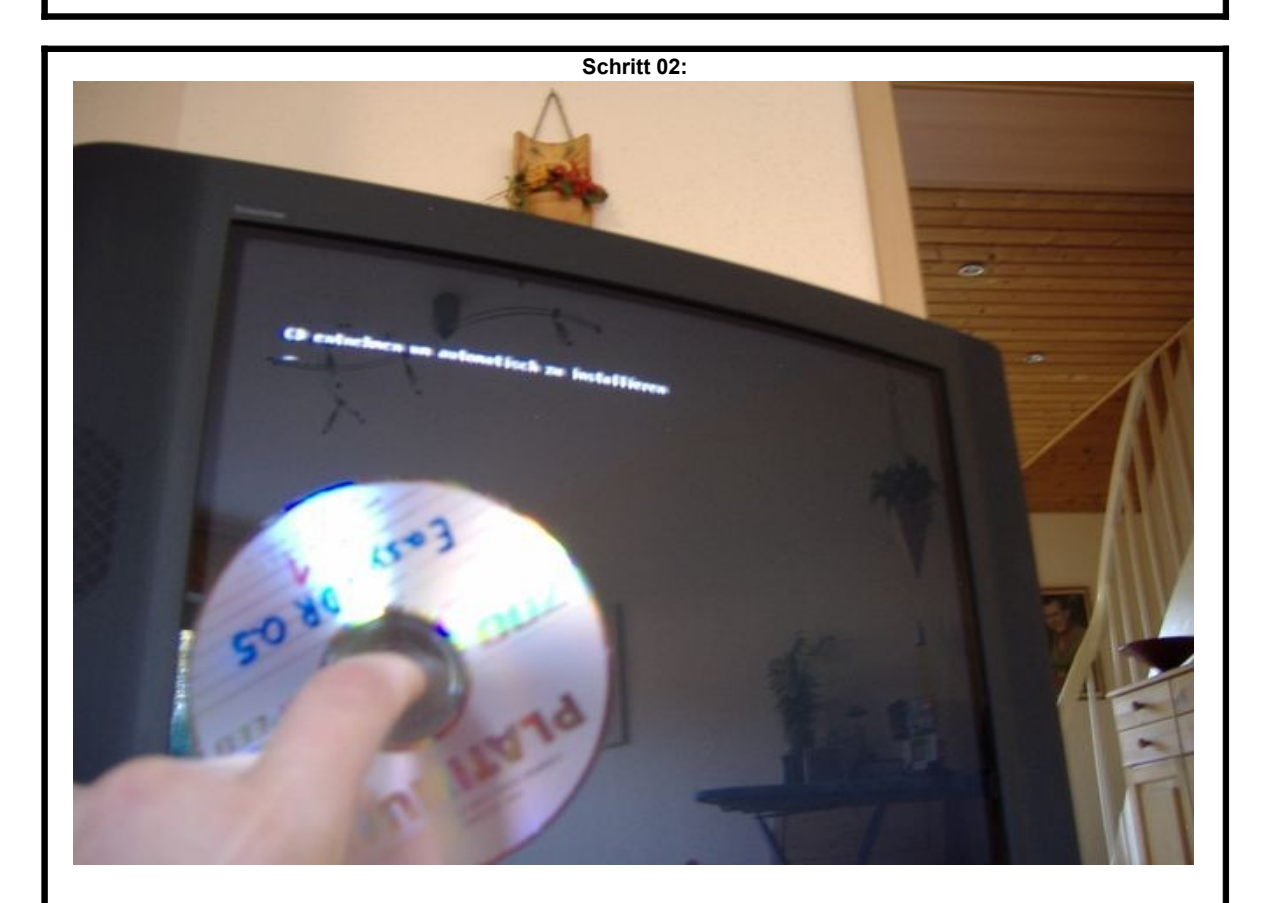

Legen Sie die CD ein und starten Sie den Digitainer, nach kurzer Zeit wird von der CD gebootet, machen Sie einfach NICHTS ... das Auswahlmenü verschwindet nach kurzer Zeit und die Installation beginnt automatisch. Anschließend müssen Sie die automatische Installation bestätigen, indem Sie beim selbstständigen Öffnen der CD-Klappe die CD entnehmen und beim zweiten Öffnen wieder einlegen.

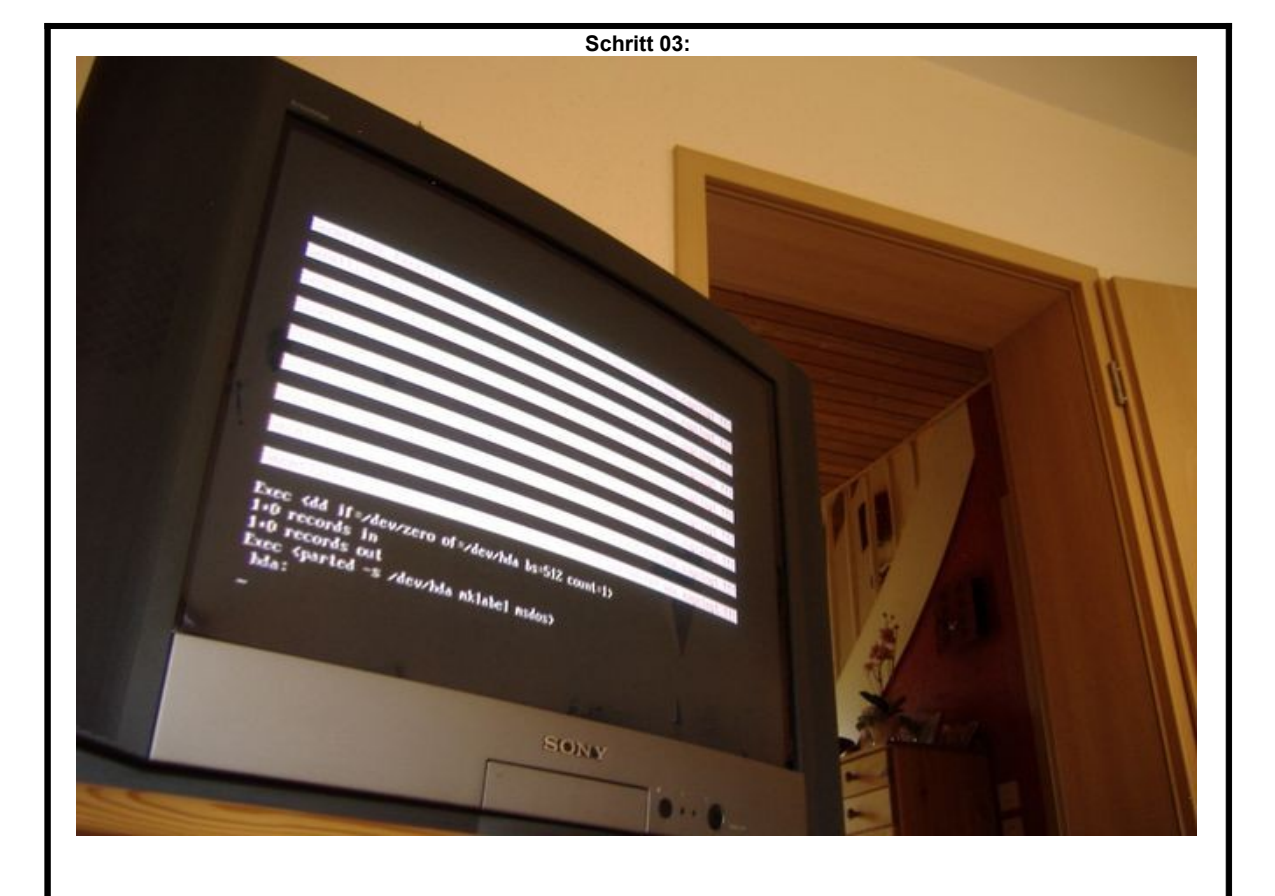

Das System arbeitet nun selbstständig alle notwendigen Schritte ab.

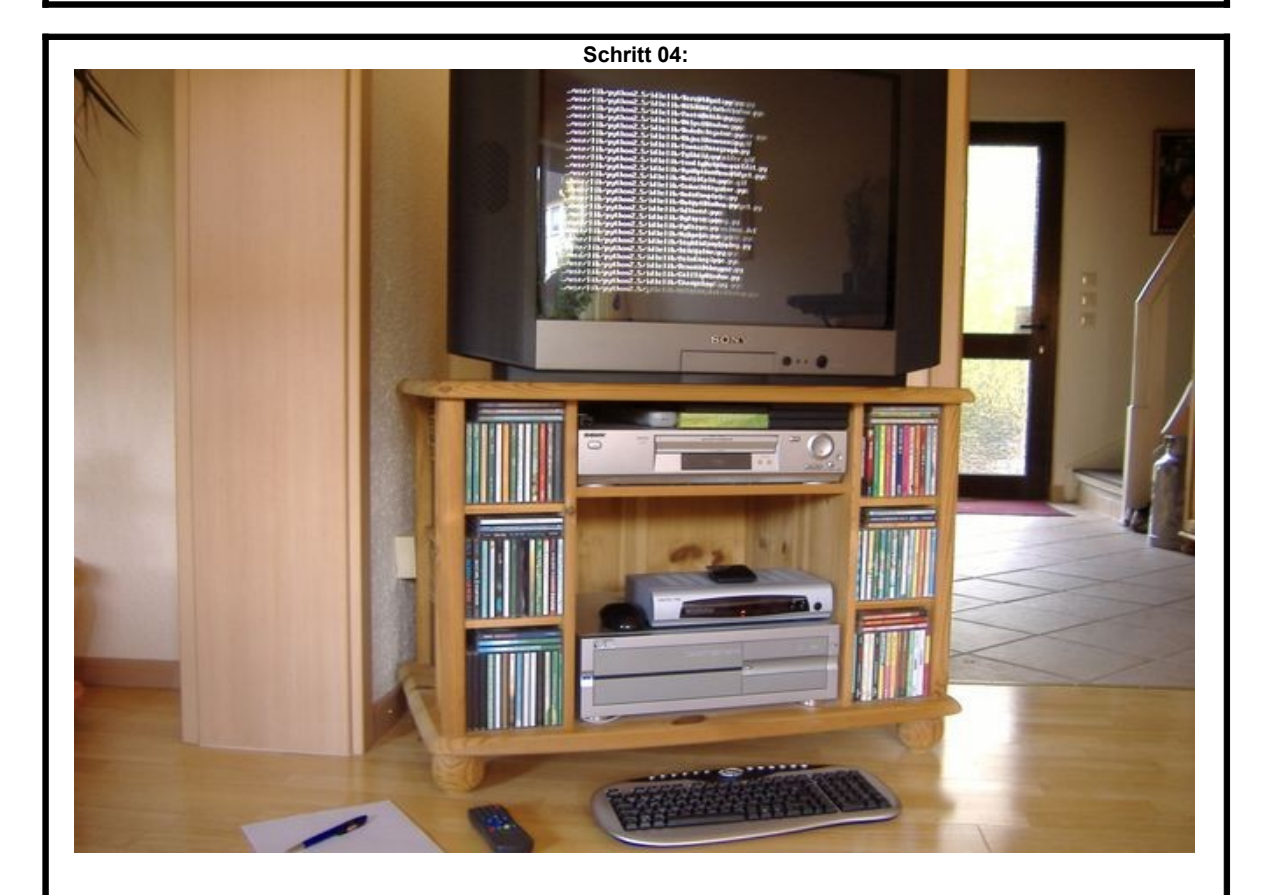

Für die nächsten 15 Minuten können Sie sich anderen Dingen zuwenden. Wenn zwischendurch der Bildschirm schwarz wird, liegt dieses an dem Bildschirmschoner. Ein kurzes wackeln an der Maus und das Bild ist wieder da ... als Linux-Fremdling verpassen Sie jedoch nichts.

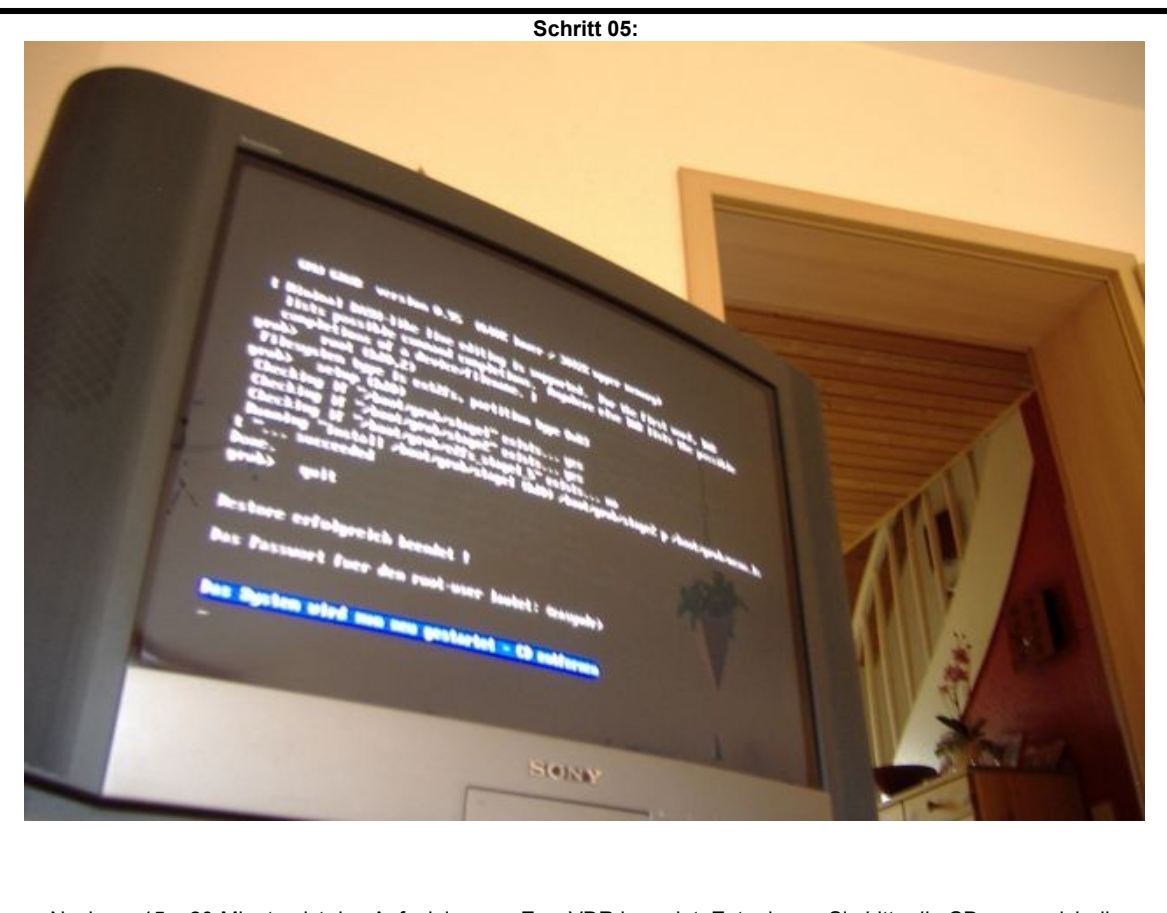

Nach ca. 15 – 20 Minuten ist das Aufspielen von EasyVDR beendet. Entnehmen Sie bitte die CD, wenn sich die CD-Klappe automatisch öffnet. Anschließend führt der Digitainer einen Neustart durch.

Schritt 06:

Bei dem nun folgendem Durchlauf wird die Tonausgabe des Digitainer konfiguriert.

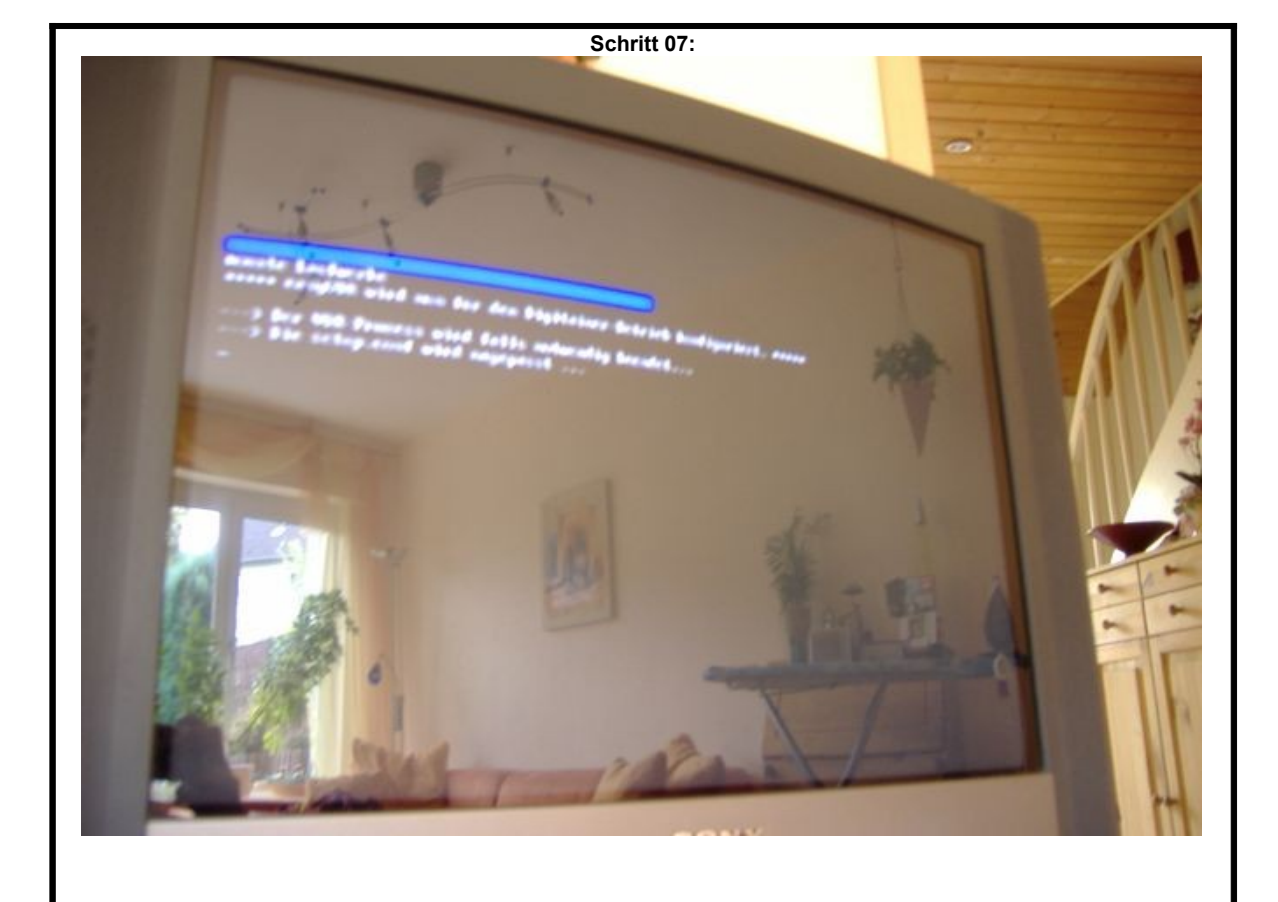

Der erste Start kann eine Weile dauern, da das System noch die angelegten Partitionen überprüft.

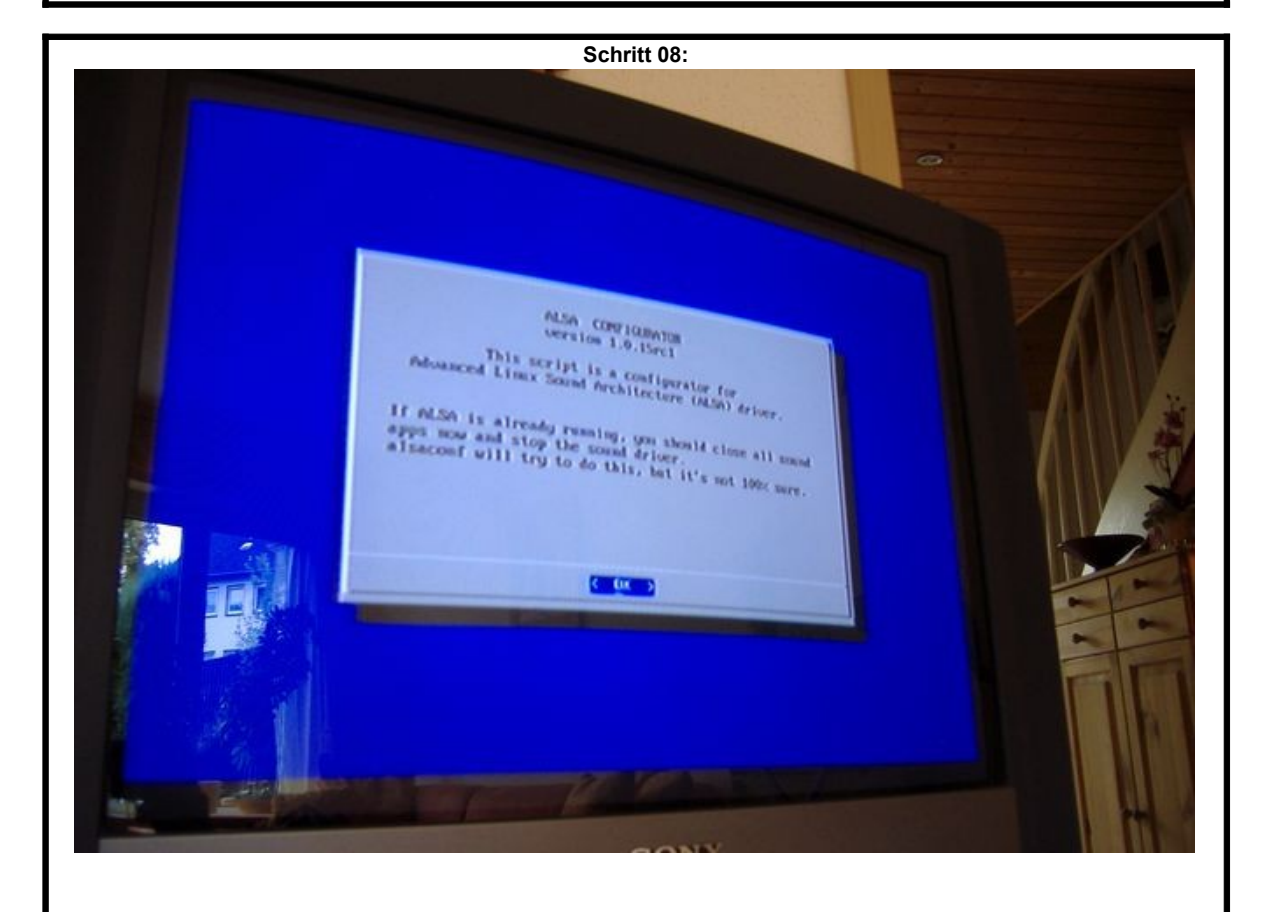

Nach einiger Zeit erscheint der "ALSA Configurator", mit dessen Hilfe Sie nun die Tonausgabe des Digitainers aktivieren. Drücken Sie die Eingabetaste um weiter zu kommen.

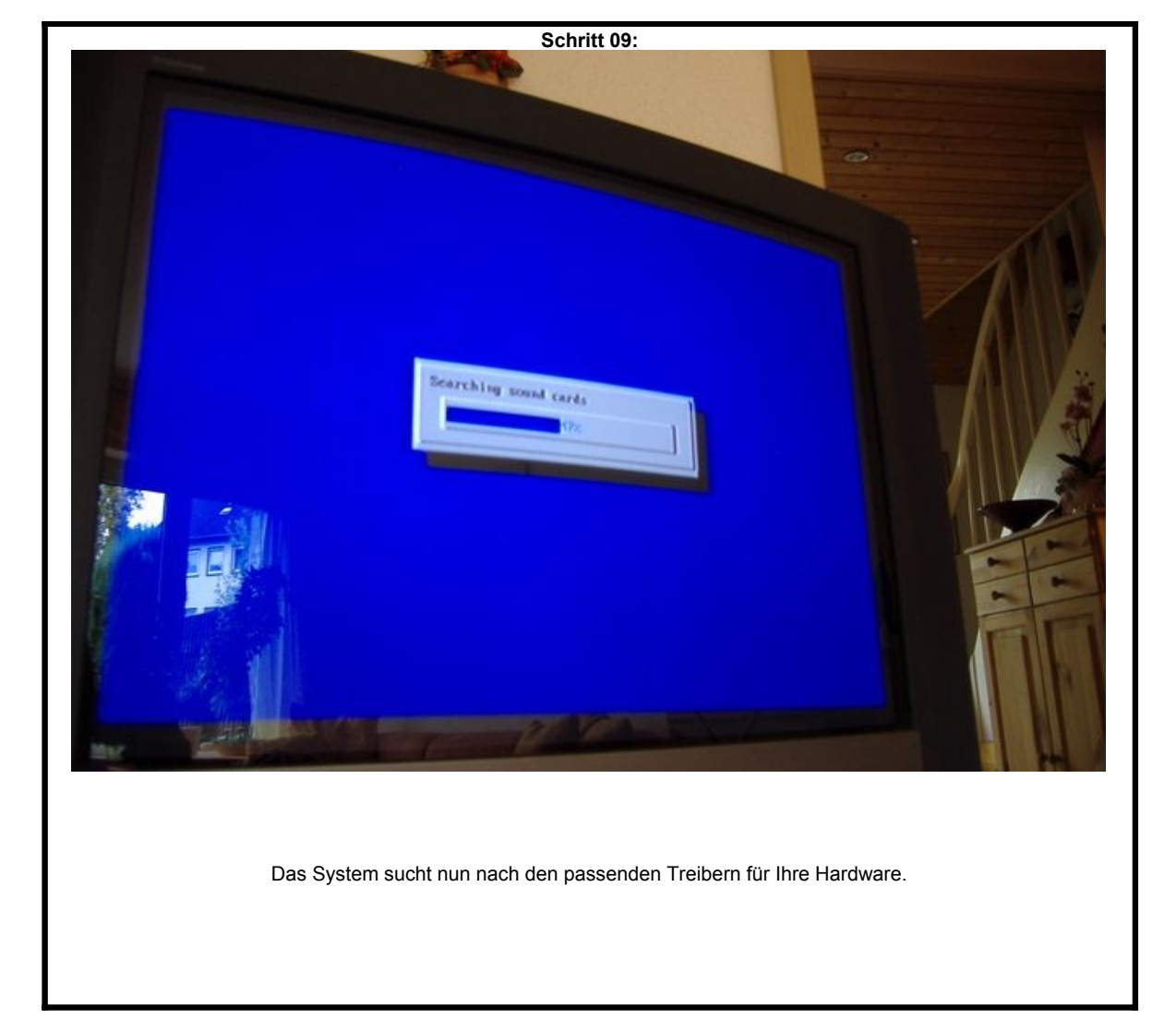

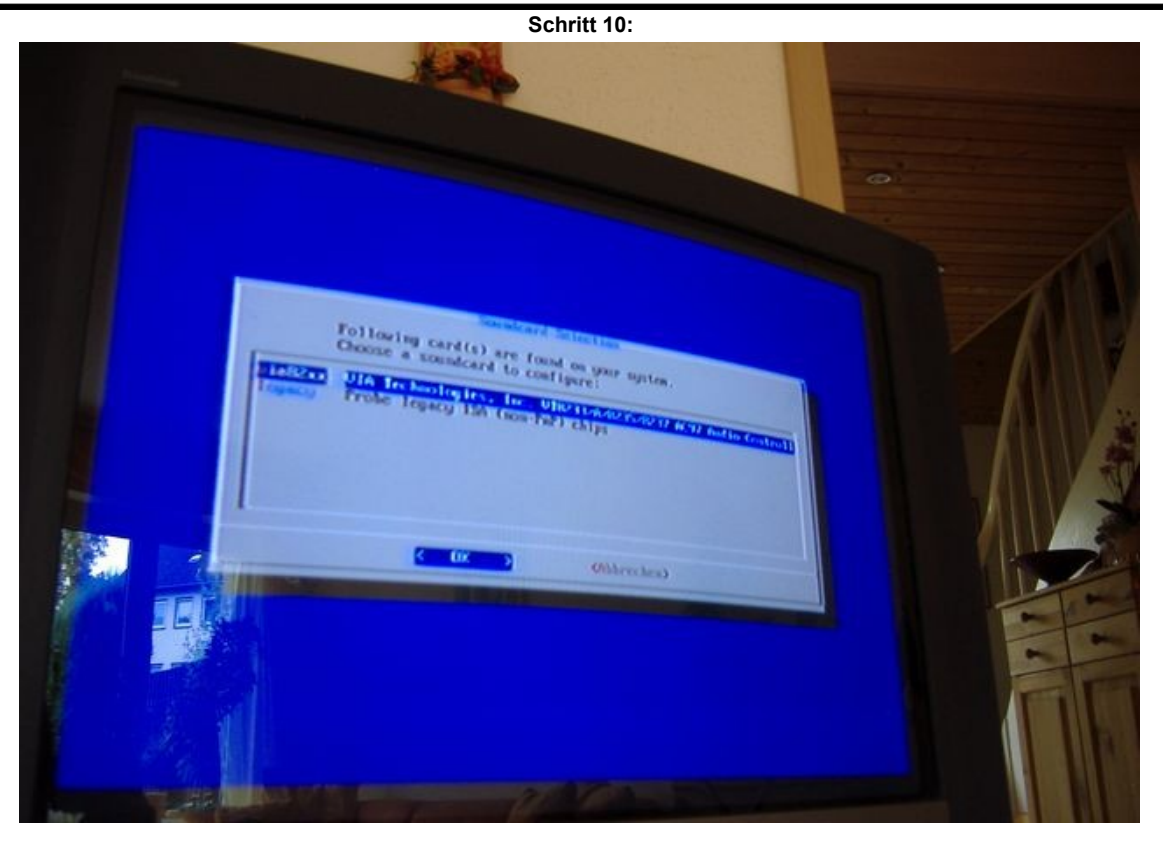

Als erstes wird die für Sie zutreffende Hardware angezeigt. Drücken Sie einfach die Eingabetaste.

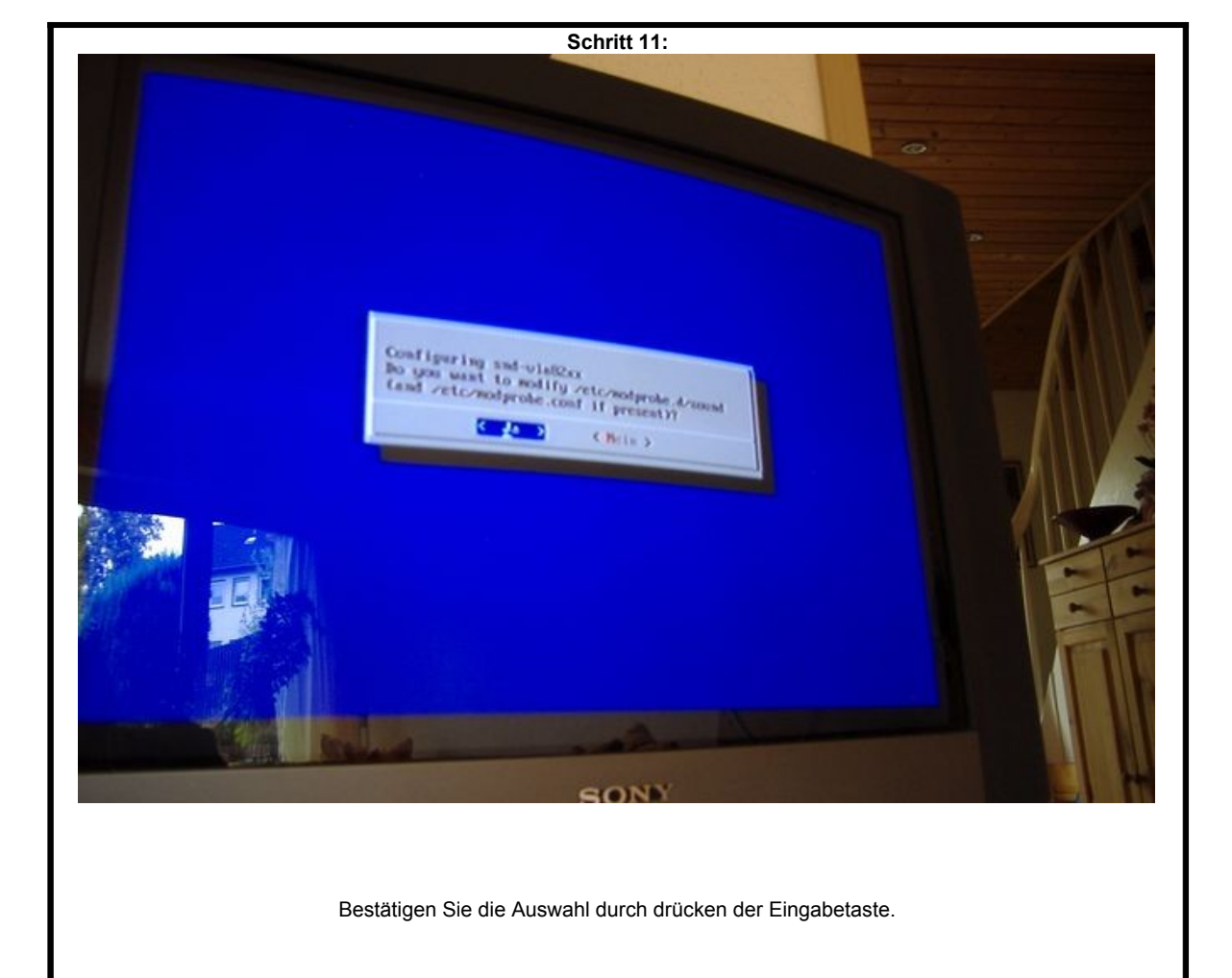

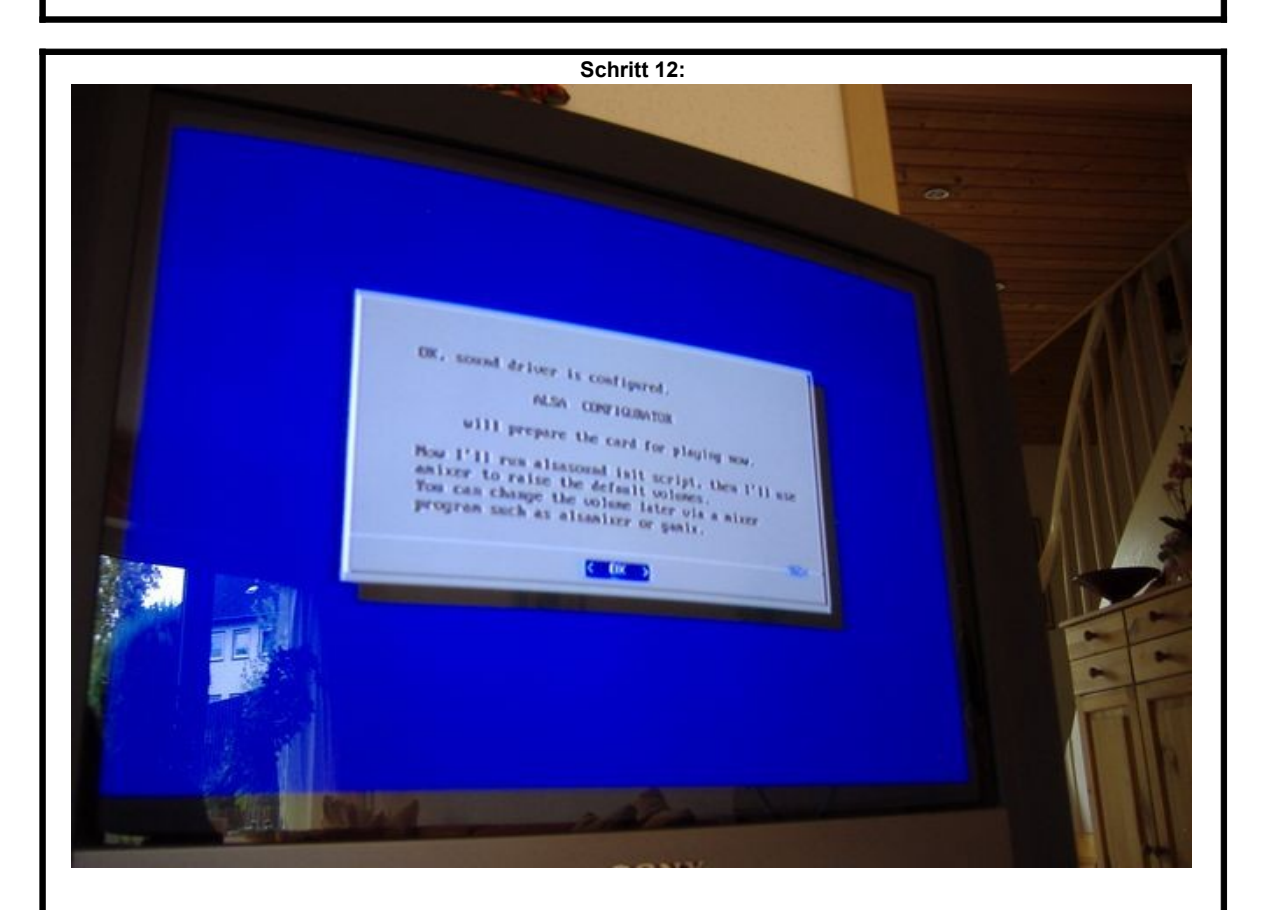

Der Treiber ist nun eingerichtet, verlassen Sie die Installtionsroutine durch ein weiteres drücken der Eingabetaste.

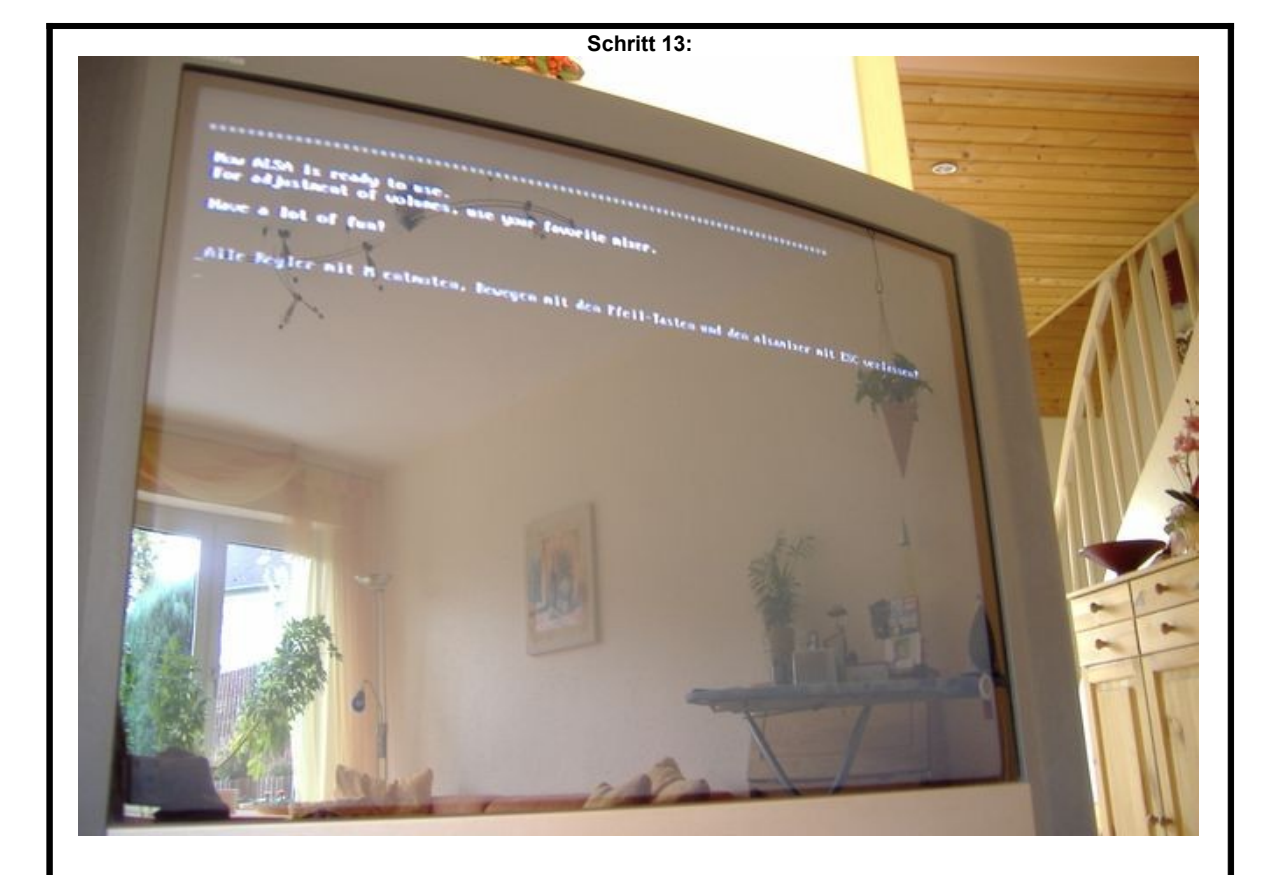

Nun wird automatisch der "ALSAMIXER" gestartet. Dieses Programm dient zur Einstellung der Lautstärke.

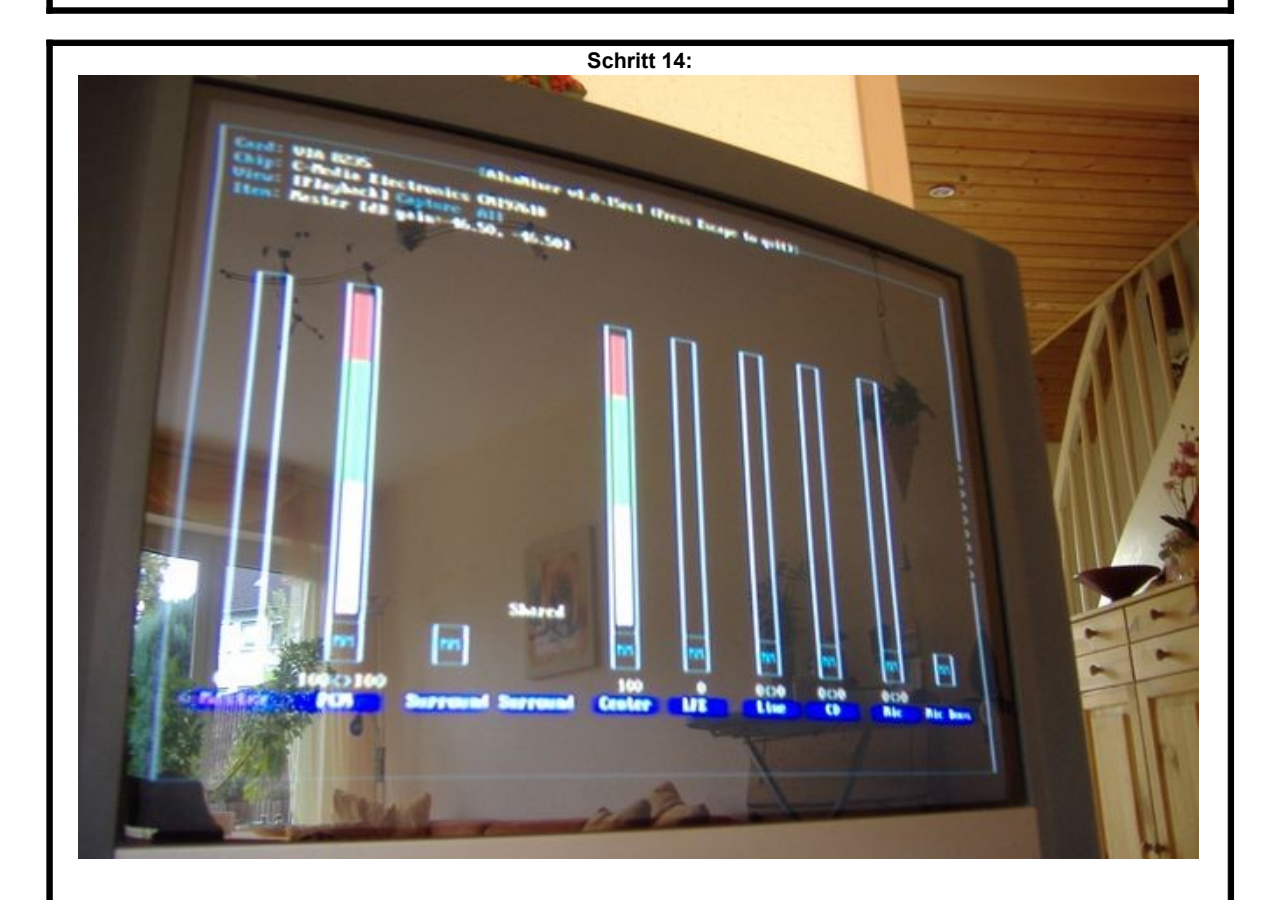

Nach der Installation des Soundtreibers, sind die Tonkanäle standardmäßig auf STUMM geschaltet.

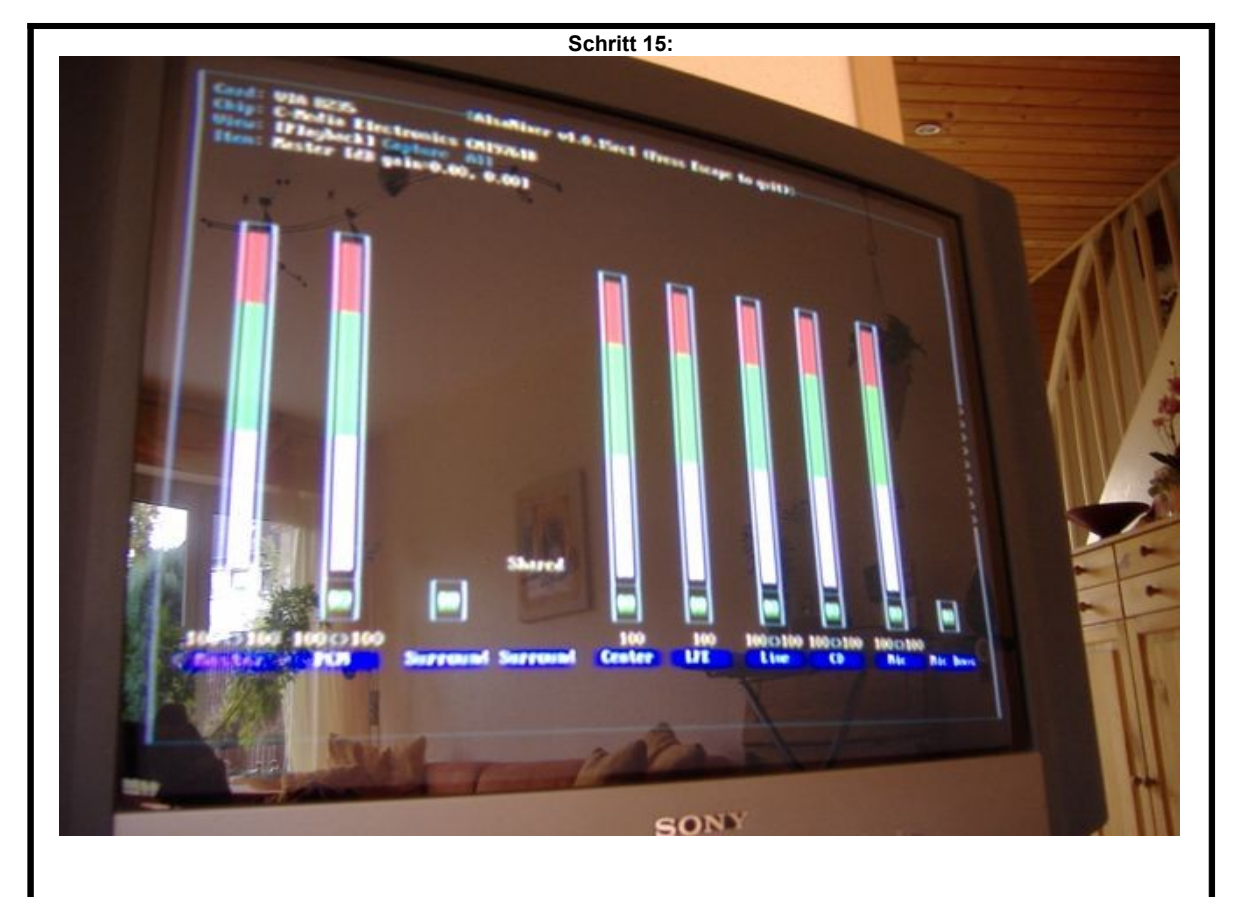

Mit den Cursor-Tasten (Pfeil-Tasten) können Sie nun mit links/rechts den jeweiligen Tonkanal auswählen und mit den Tasten hoch/runter die Lautstärke einstellen. Stellen Sie nun alle Kanäle auf volle Lautsstärke ein. Anschließend müssen Sie nun alle Kanäle "unmuten" also aktivieren. Dazu drücken Sie in jedem Kanal die "M"-Taste.

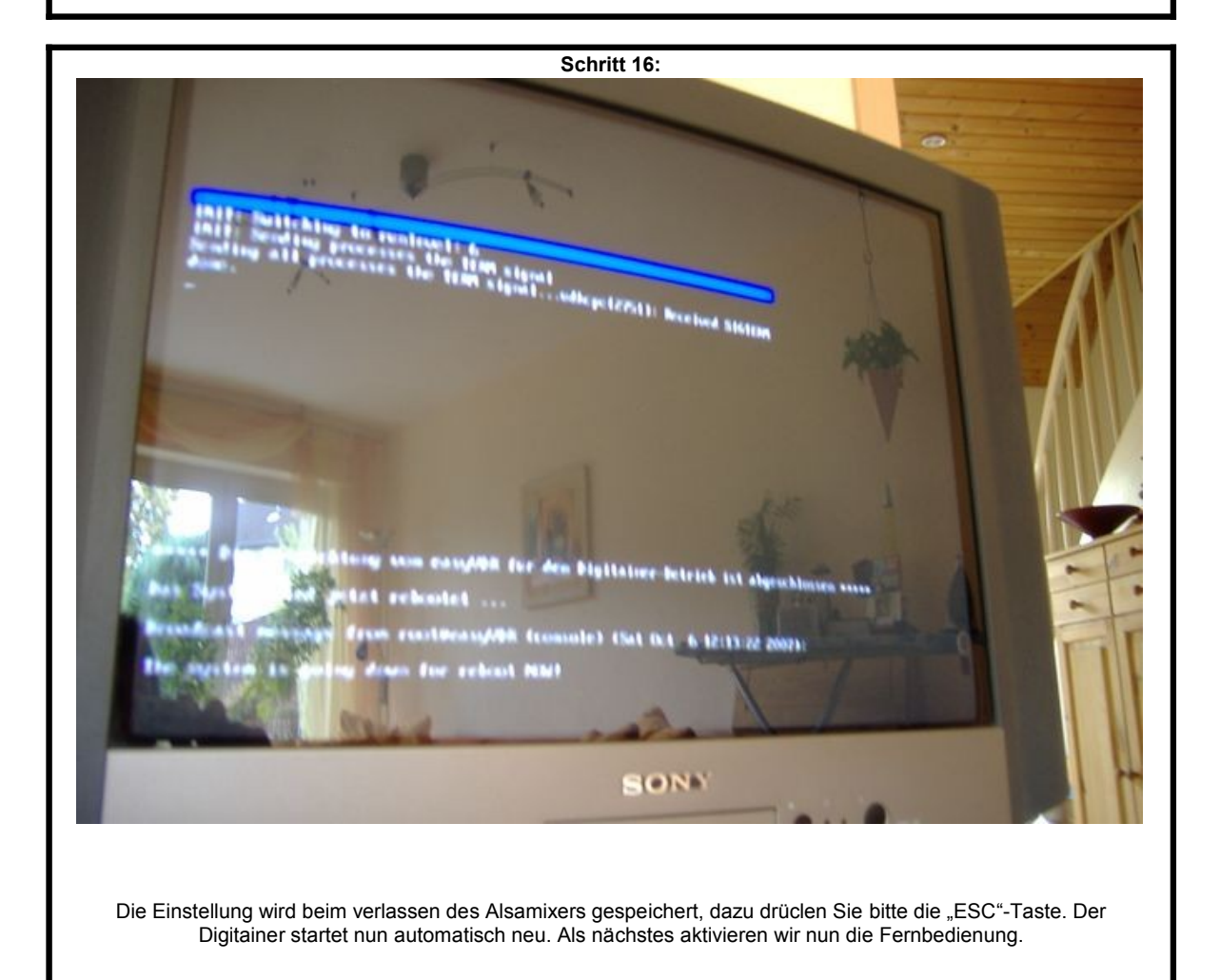

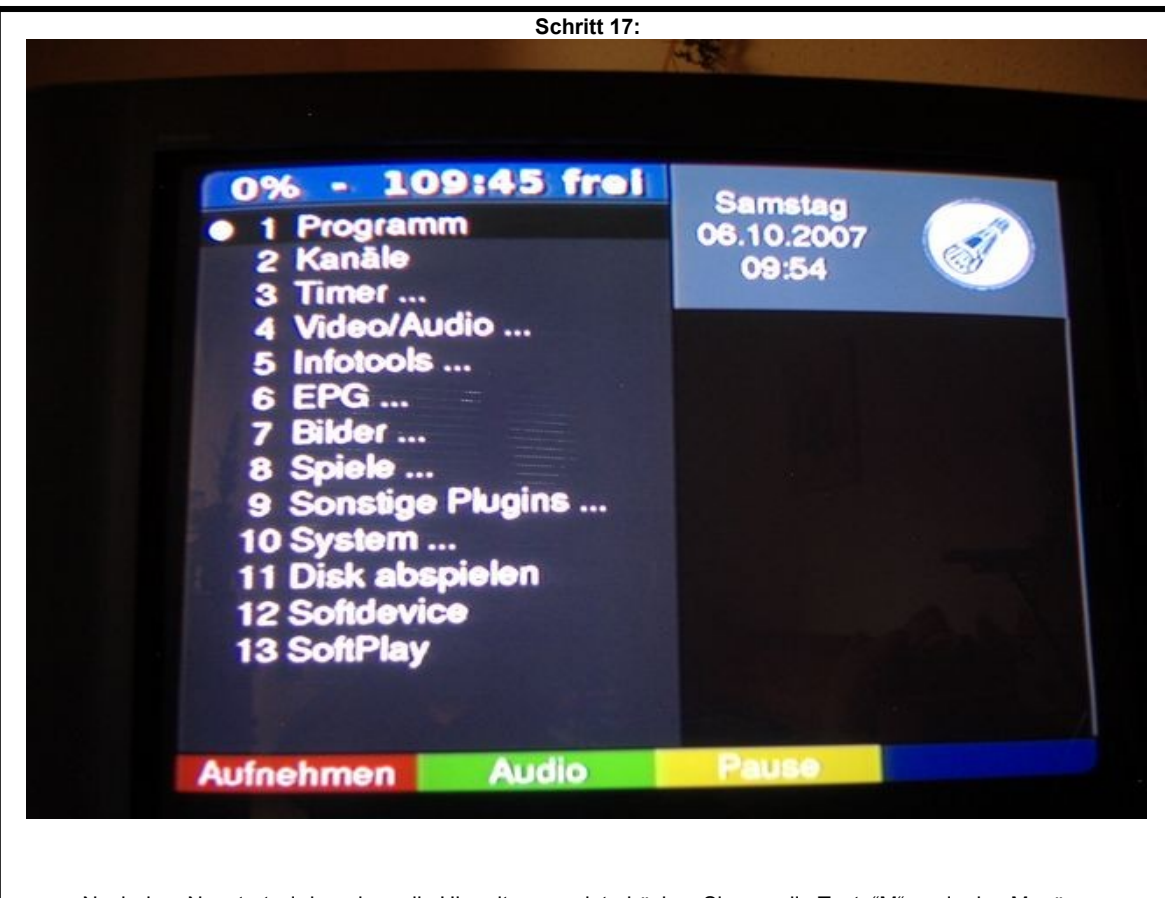

Nach dem Neustart wird nur kurz die Uhrzeit angezeigt, drücken Sie nun die Taste"M" um in das Menü zu gelangen. Sollten Sie versehentlich ein falschen Menüpunkt aufrufen, können Sie das Menü jederzeit durch nochmaliges drücken der Taste"M" wieder verlassen und mit einem weiteren "M" neu im Hauptmenü anfangen.

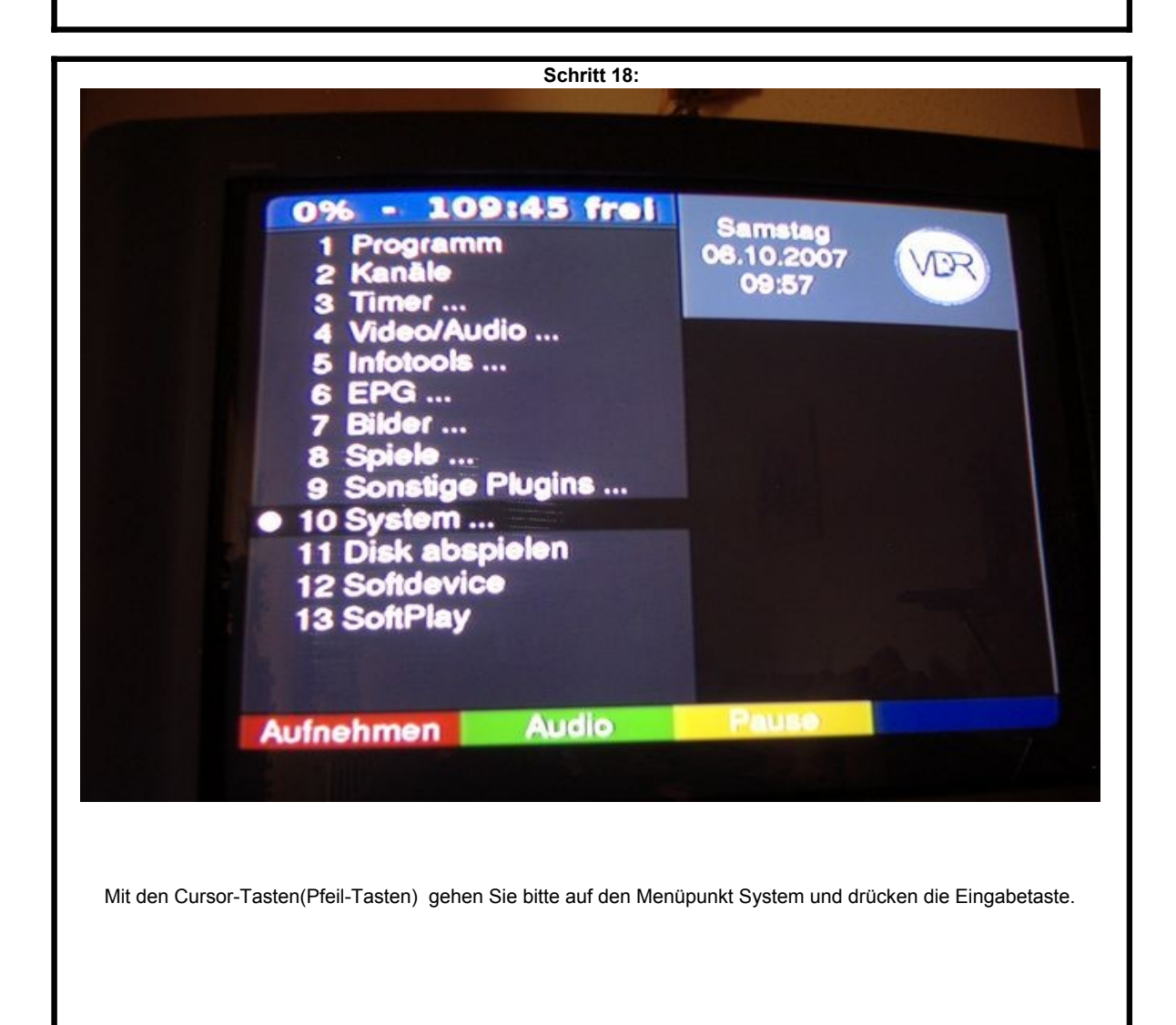

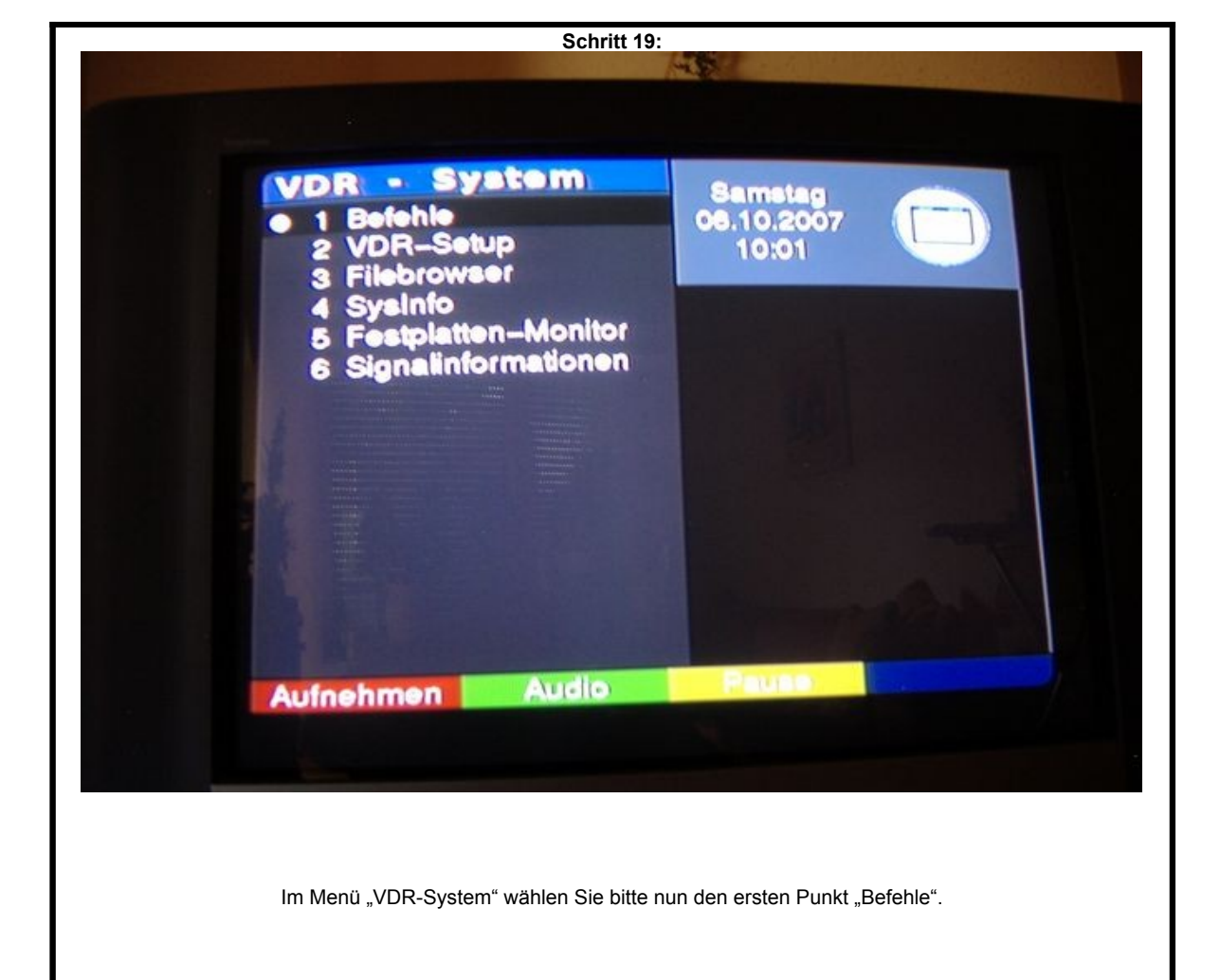

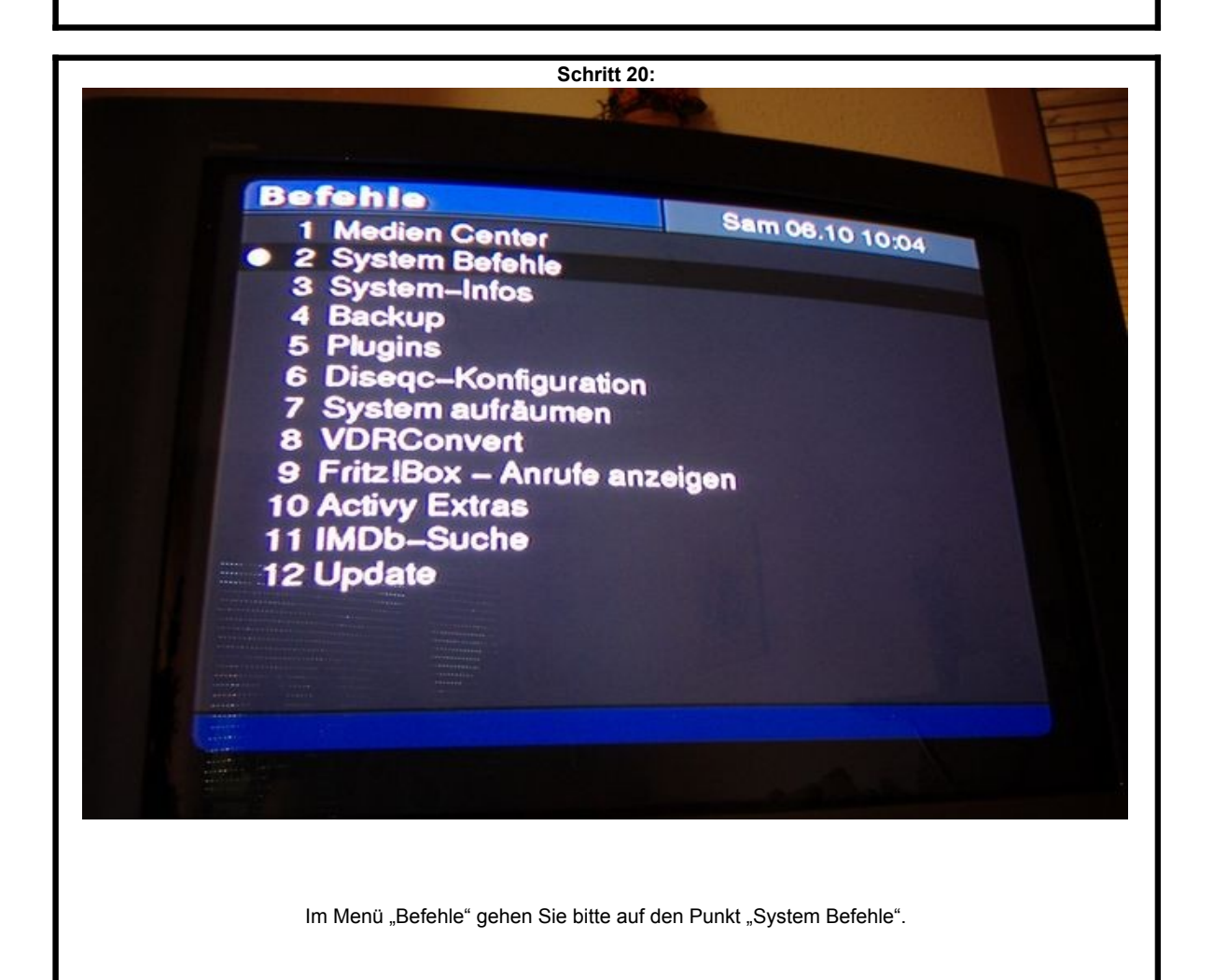

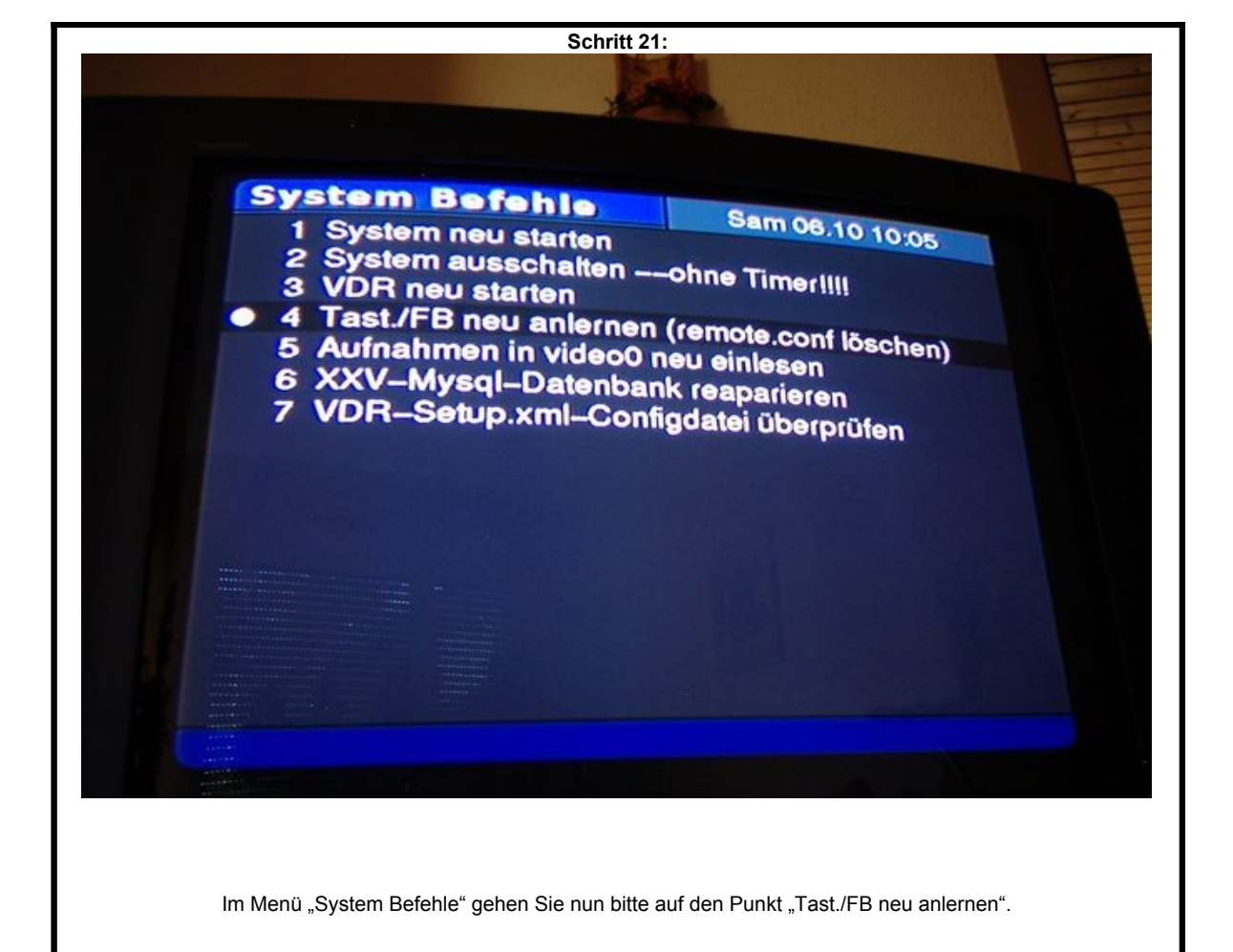

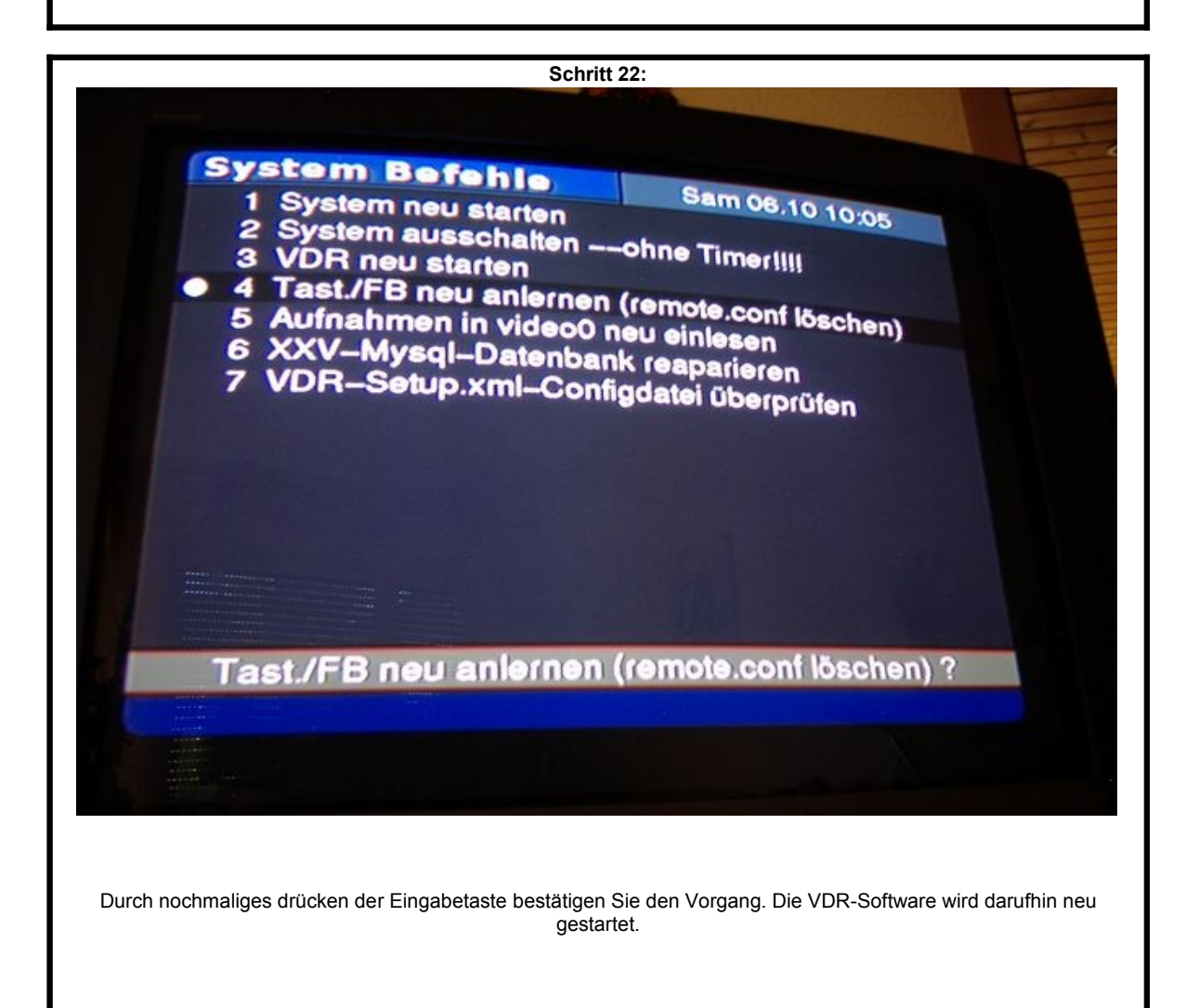

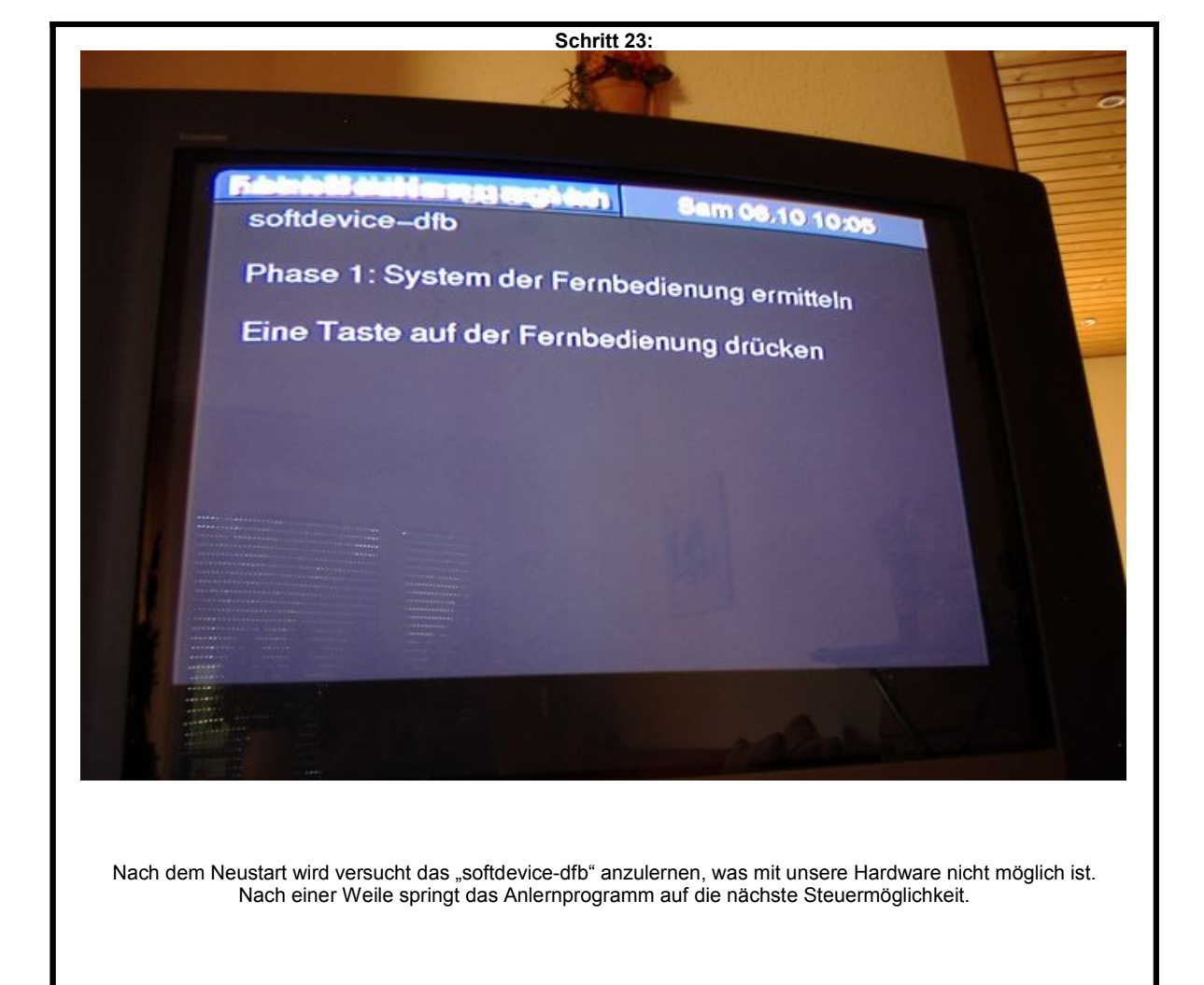

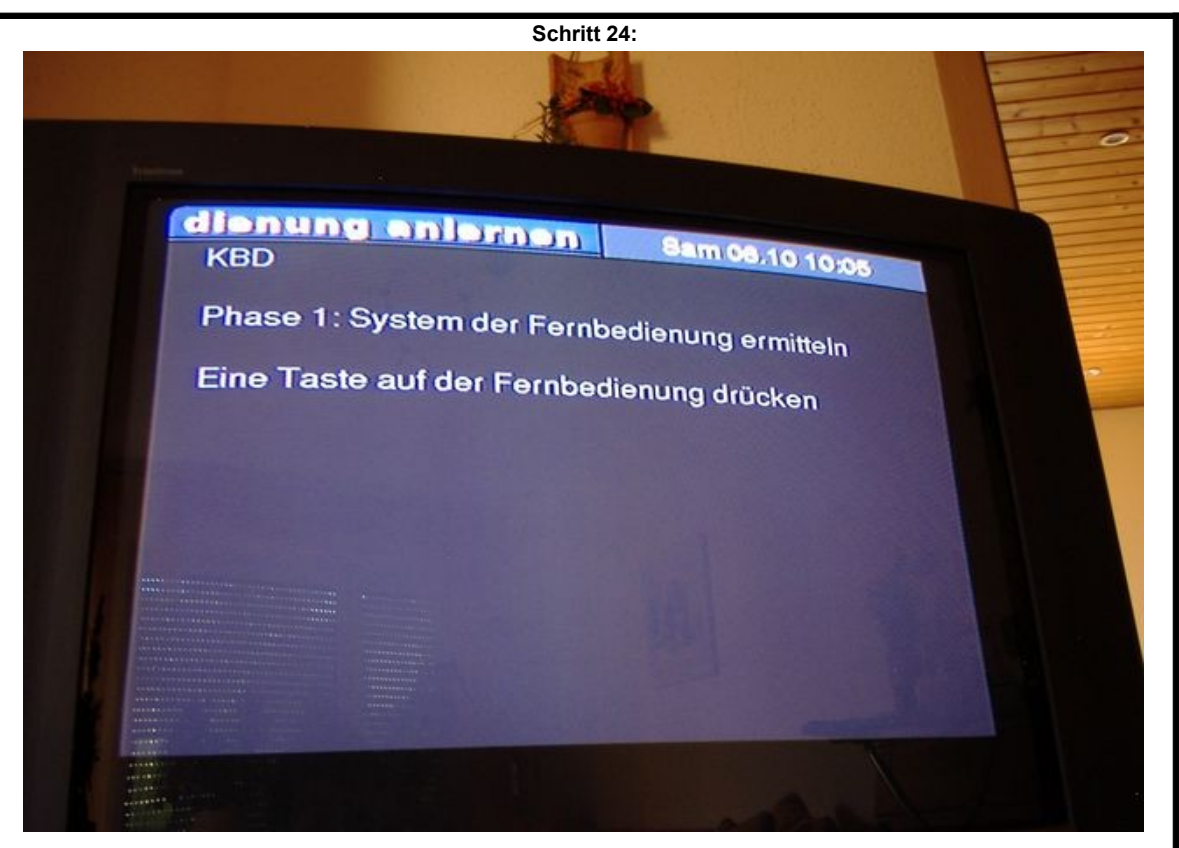

Mit "KBD" ist nun die Tastatur gemeint, diese müssen Sie nun kurz mit den nötwendigsten Tasten anlernen, damit Sie weiterhin Zugriff auf das System haben. Drücken Sie nun eine beliebige Taste. Sollten Sie zu lange gezögert haben, verschwindet die Meldung. Dadurch haben Sie keinen Zugriff mehr auf das System. Drücken Sie kurz den Einschaltknopf des Digitainer, es erscheint eine Meldung, dass das Gerät gleich abschaltet. Nach einem erneuten Einschalten landen Sie wieder automatisch im Anlernprogramm. Sie sollten für die Tastatur mindestens die Funktionen Menü/Taste-M, hoch/runter/links/rechts/Pfeiltasten, OK/Eingabetaste, zurück/ESC programmieren. Mit dieser Belegung können Sie auch ohne Fernbedienung alle wichtigen Funktionen in den Menüs aufrufen.

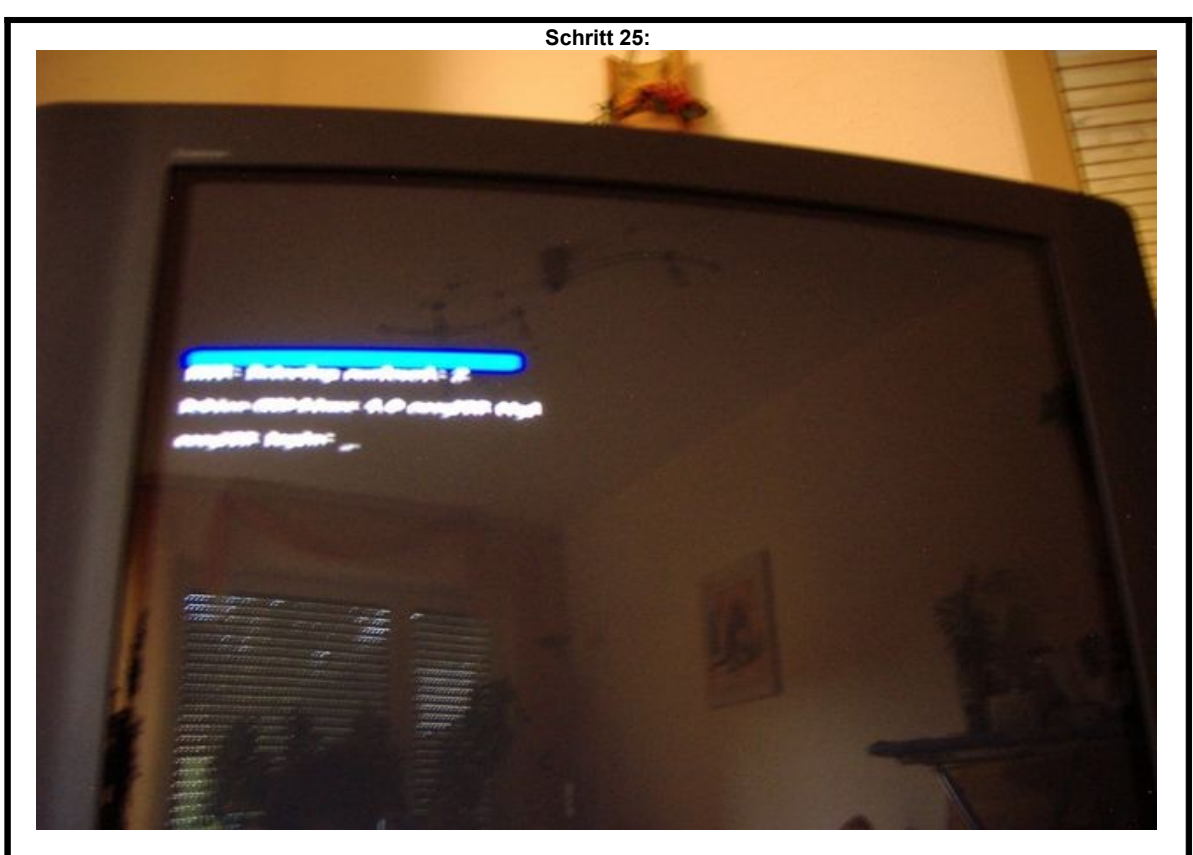

Nun wird es etwas kompliziert, um unsere Fernbedienung zu aktivieren müssen wir einen kleinen Ausflug in Richtung Linux unternehmen. Schalten Sie den Digitainer durch einen kurzen Druck auf den Einschaltknopf aus, er fährt nun runter. Nach erneutem Einschalten müssen Sie nun im richtigen Augenblick schnell handeln! Auf dem Bildschirm werden während des Startvorganges Meldungen angezeigt, die beschreiben was gerade vom System gemacht wird. Nach dem "Laufwerke gemountet" erscheint die Meldung "Netzwerk wird gestartet". Nun müssen die Tastenkombination STRG+C drücken. Es erscheint auf dem Bildschirm die Meldung "easyVDR login:".

| Schritt 26:                                               |
|-----------------------------------------------------------|
| Beblins GRE-Limmx 4.0 ensythin that                       |
| cargitil legin: voot                                      |
| Brbien GRD-Linux 4.0                                      |
| Williemen zu easyDR 0.5.0 auf Brbin-Besis.                |
| eargitte Gersten: 0.5.0                                   |
| upp-Presion: 1.4.5                                        |
| San ben :-                                                |
| dis type: Linux 2007                                      |
| Processor: I Genuine Intel Officie Celevant Communication |
| Remory: 477596 MB Samp: 265692 MB                         |
| Eingehängt Kepnzit.                                       |
|                                                           |
|                                                           |
|                                                           |
| Standarde instellingen:                                   |
| Line: Port 6001 User: adnin PUD: live                     |
| - USAdain: Part 2001 User: udradain PDE utradain .        |
|                                                           |
|                                                           |
| Viel Spass                                                |
| eaud/Sk:"s stopple                                        |
| stoppe wir                                                |
| caty/vix: -                                               |

Tippen Sie nun "root" ein un drücken Sie die Eingabetaste. Im Feld Password tippen Sie "easyvdr" ein. Die Eingabe des Passwortes ist auf dem Bildschirm nicht sichtbar! Drücken Sie nochmal die Eingabetaste. Wenn Sie alles richtig eingegeben haben, erscheint einen Willkommensmeldung. Sollte hingegen etwas schief gelaufen sein, müssen Sie die Eingaben nochmal wiederholen. Wenn Sie länger benötigen erscheint wieder der VDR und Sie müssen den Digitainer neu starten. Sollten Sie es jedoch in die Eingabemaske (der Konsole) geschafft haben, müssen Sie sofort den Befehl "stopvdr" eingeben und die Eingabetaste drücken. Nun haben Sie Zugriff auf das System unter dem VDR.

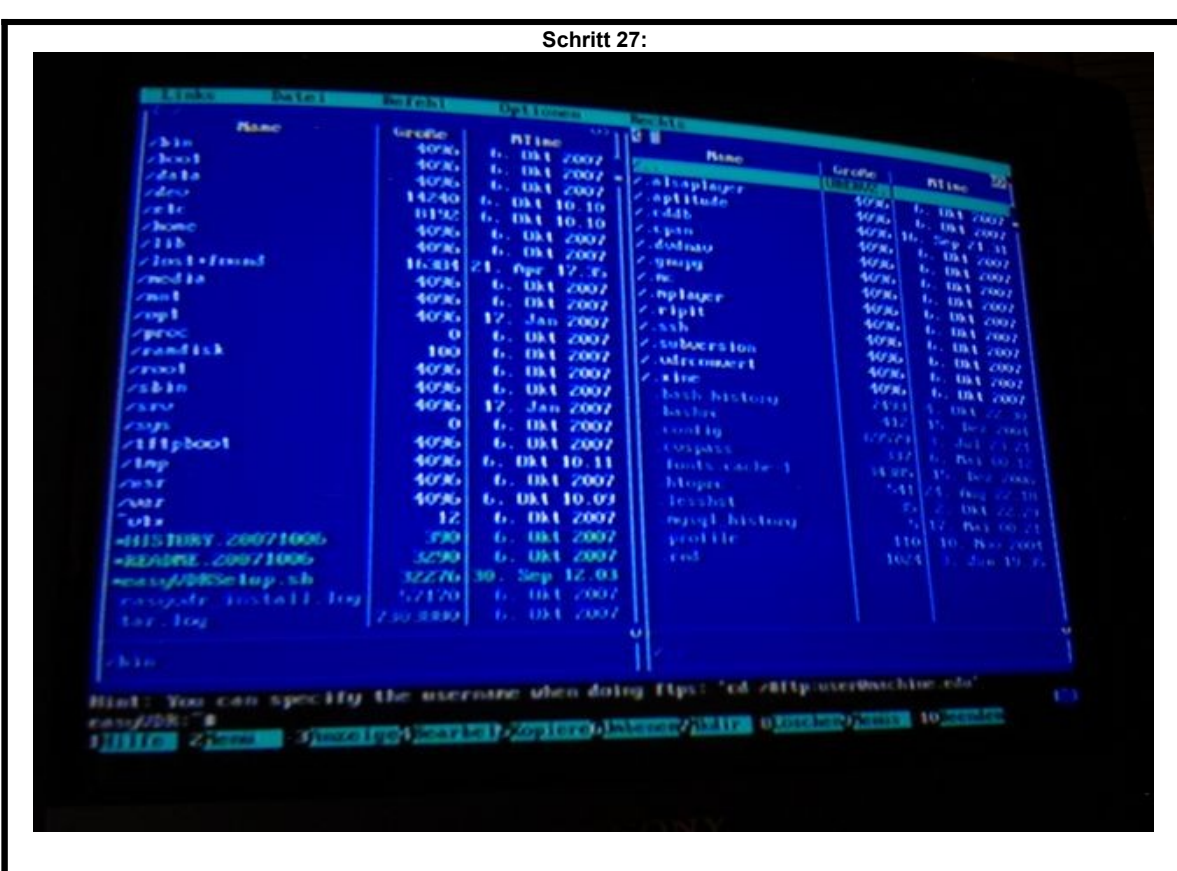

Da sich nicht jeder mit Linux auskennt, ist es am einfachsten die meisten Aufgaben mit dem Progarmm "mc" auszuführen. Tippen Sie "mc" ein un drücken Sie die Eingabetaste. Mit der "TAB"-Taste können Sie zwischen dem linken und rechten Fenster wechseln. Mit Eingabe können Sie in ein Unterverzeichnis gehen (erkennbar am /) und mit dem obersten Eintarg in einem Unterverzeichnis (/ ..) wieder in das vorherige zurückwechseln. Mit den Cursortasten (Pfeiltasten) können Sie Einträge auswählen, Sonderfunktionen sind über die Funktionstasten erreichbar, am unteren Bildschirmrand sind diese Funktionen aufgelistet.

|                                                                                                    | Schritt 2                     | 28:                        |                                                                                                    |                    |
|----------------------------------------------------------------------------------------------------|-------------------------------|----------------------------|----------------------------------------------------------------------------------------------------|--------------------|
|                                                                                                    |                               |                            |                                                                                                    |                    |
|                                                                                                    |                               |                            |                                                                                                    |                    |
|                                                                                                    |                               |                            |                                                                                                    |                    |
| Links Datei                                                                                                    | Be Febru                      | Optionen                   | Rechts                                                                                                    |                    |
| 12 2 Name                                                                                                    | Gradies                       | DI 180                     |                                                                                                    |                    |
| o bilin -                                                                                                    | 40786                         | ti. 101 2002               | Bane                                                                                                    | Greeke             |
|                                                                                                    | 407.85                        | 6. 004 2007 1              | e alsoulaure                                                                                                    | 100111022          |
| -20 EA                                                                                                    | 10 8.                         | 6. 004 2007                | e.aptitude                                                                                                    | \$0°8. 6. 1        |
| 1465                                                                                                    | Contraction of the local data | 0. UDA 10.10               | < + 44b                                                                                                    | 10.00              |
| Change -                                                                                                    | 40%61                         | In the story               | e a pan                                                                                                    | 50°W               |
| 2115                                                                                                    | 4006                          | 6. 011 2002                | 2. Comao                                                                                                    | 10'N. 1            |
| a house a famound                                                                                                    | \$16,834 2                    | 1. Opr. 17. To             | 2 m                                                                                                    | 40%6               |
| and in                                                                                                    | 40%6                          | 6. UK1 2007                | - nplater                                                                                                    | \$05Ki             |
| and the second second s | 40'84                         | 6. 004 2002                | Z. ripit                                                                                                    | WALL I.            |
| a sup 1                                                                                                    | 40%                           | 17. Jan 2007               | 2. SSh                                                                                                    | 40746              |
| /proc                                                                                                    | 0                             | 6. 09.4 2007               | Z. Subsersion                                                                                                    | 40.85              |
| erand LSR                                                                                                    | 100                           | 6. 001 2007                | 2 of remark                                                                                                    | 4026               |
| 215631                                                                                                    | 100.00                        | 6. 10.1 2007               | 2.3100                                                                                                    | 107X0 I            |
| 25 B 8 0                                                                                                    | 10.45                         | 12 12 2007                 | The second beauties and                                                                                                    |                    |
|                                                                                                    | 10.80                         | 17 Jun 2007                | The second second second second second second second second second second second second second second second se                                                                                                    |                    |
| 1595                                                                                                    | 4000                          | 1. 101 2007                | A CONTRACTOR OF A CONTRACTOR OF A CONTRACTOR O |                    |
| 2111ptoo1                                                                                                    | 1000                          | 1. 101 10 11               | the second second second second                                                                                                    |                    |
| ×10p                                                                                                    | 1000                          | 4. 10.1 2007               | hiterate                                                                                                    |                    |
|                                                                                                    | 1000                          | 1. 10.1 10.07              | In the second                                                                                                    |                    |
| A.007                                                                                                    |                               | 1. 011 2007                | nersa biblis torra                                                                                                    |                    |
| 11                                                                                                    |                               | L UK1 2007                 | prostate.                                                                                                    |                    |
| -011STURY 20071000                                                                                                    | 100                           | 1. 1041 2007               | a la seconda de la seconda de la se                                                                                                    |                    |
| -READTLE . 200710005                                                                                                    | ACC200                        | 10 See 12 01               |                                                                                                    |                    |
| weass//DESetup.sh                                                                                                    | 122 m                         | IN THE COURT               | 311                                                                                                    |                    |
|                                                                                                    |                               | 1. 114 1 - 148 12          |                                                                                                    |                    |
|                                                                                                    | 5 20 B 8 8 8                  |                            | - 61                                                                                                    |                    |
|                                                                                                    |                               |                            | The second second second second second second second second second second second second second second second se                                                                                                    |                    |
|                                                                                                    |                               |                            | 11                                                                                                    |                    |
|                                                                                                    |                               | and a start of the         | ing figst fed with                                                                                                    | proceedings is the |
| Hint: Your can specify                                                                                                    | the user                      | DANE WHEN BUT              |                                                                                                    |                    |
| CASE//DR:/B                                                                                                    |                               | and some provide 1         | Description of the local division of the local division of the loc | Case on Parents .  |
| HIIIc Zienia Ginzel                                                                                                    | researc                       | all starting and the start | C.S. Con No.                                                                                                    |                    |
|                                                                                                    |                               |                            |                                                                                                    |                    |
|                                                                                                    |                               |                            |                                                                                                    |                    |
|                                                                                                    |                               |                            |                                                                                                    |                    |
|                                                                                                    |                               |                            |                                                                                                    |                    |
| /echseln Sie nun also mit TAB in den linken Bi                                                                                                    | ildschirm ur                  | nd suchen Sie da           | s Verzeichnis "/etc".                                                                                                    | Drücken Sie die    |
| Finanhataat                                                                                                    | to um in dio                  |                            |                                                                                                    |                    |
| Elluabelasi                                                                                                    | le uni in ule                 | ses zu wechsein            |                                                                                                    |                    |
| Elligabetast                                                                                                    |                               |                            | l.                                                                                                    |                    |

|                 | Schritt 29: |                                                                                                    |
|-----------------|-------------|----------------------------------------------------------------------------------------------------|
| Links Date1     | bereht      | Optionen Bechts                                                                                                 |
| S 22LES NAME    | Gacillo     | Diline 22                                                                                                    |
| 2881            | 4096        | 6. Dkt 2007                                                                                                    |
| sterninfo       | 1096        | 6. 004 2007 Z.alsay                                                                                             |
| /teanf          | 4096        | 6. 00.1 2007 1 2 can                                                                                            |
| ×1511pd         | 4096        | 6. Ukt 2007 / c.epan                                                                                            |
| /infact         | 4036        | 5. 081 2007 / . dudis                                                                                           |
| and be see      | 4096        | 6. 0kt 2007                                                                                                    |
| rustmount       | 4096        | 6. Ukt 2007 /                                                                                                   |
| rusepackage     | 4096        | 6. 0kt 2007 / / rip                                                                                             |
| AND C           | 10%         | 107 UKC 107.00   2.55h                                                                                          |
| 10.20           | 1096        | 6. Okt 2007 = 2. sub                                                                                            |
| 20038           | 4096        | 6. 0kt 2007 [ 2.0dr                                                                                             |
| ing Sm          | 4096        | 6. IBA 2007 Z.xin                                                                                               |
| supa supplicant | 4096        | 6. DK1 2007                                                                                                    |
| 1 2 2 1 1       | 4096        | 6. DK1 2007                                                                                                    |
| resupplicant    | 4096        | 6. UK1 2007                                                                                                    |
| but not         | 4096        | 6. DK1 2007                                                                                                    |
| pand dest k     | 0           | 12 Jan 2007 10                                                                                                  |
| DIR CHLORS      | 1751        | 10. Mar 2007 61                                                                                                 |
| LUBSTOONT       | C"ARSZ      | 26. mg 21.52                                                                                                    |
| Pro LEex.       |             | LZ Dez ZDDA                                                                                                    |
|                 |             | The second second second second second second second second second second second second second second second se |

Im Verzeichnis "/etc" befindet sich ein weiteres Verzeichnis mit dem Namen "/vdr". Wechseln Sie duch drücken der Eingabetaste in dieses Verzeichnis.

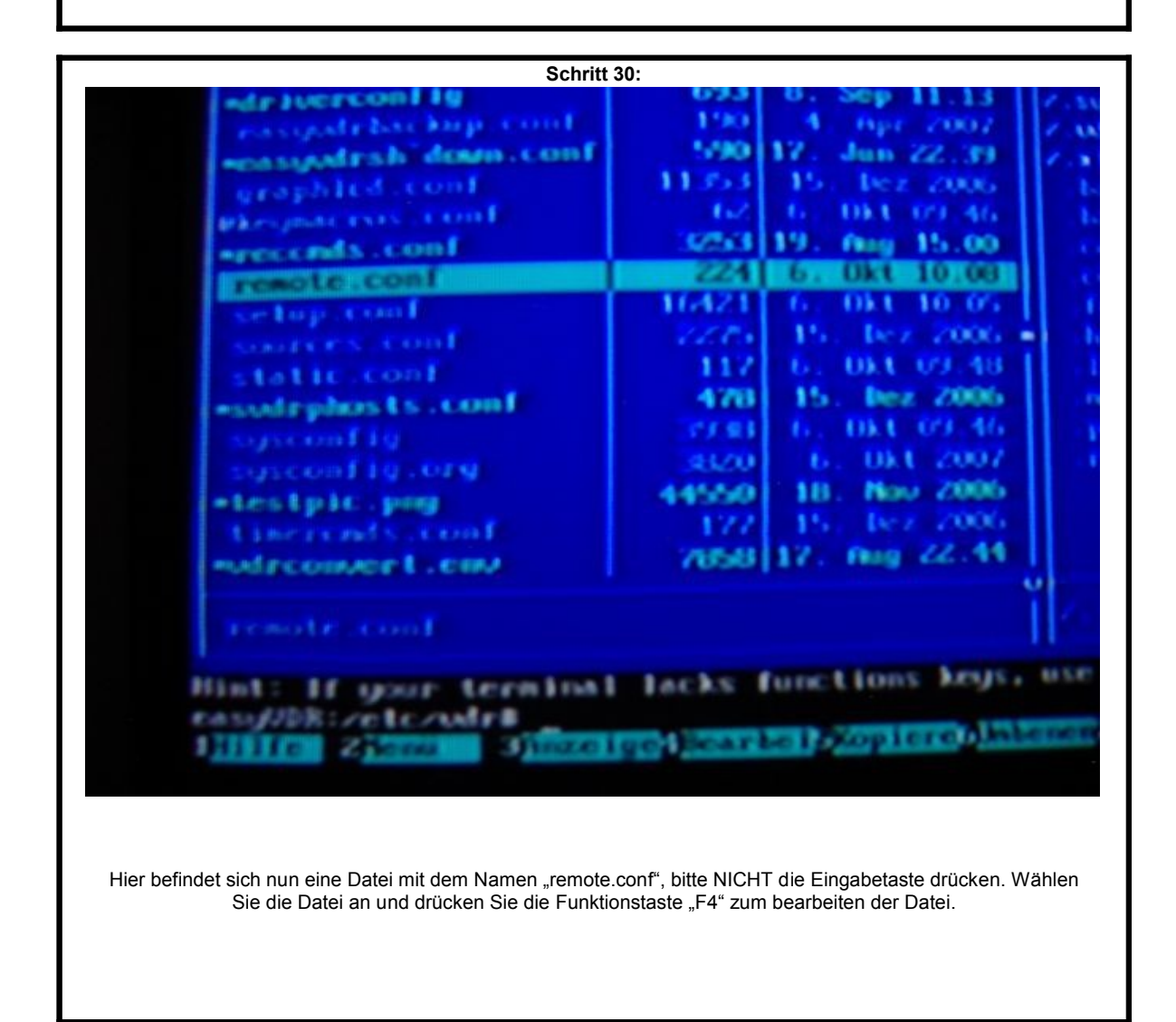

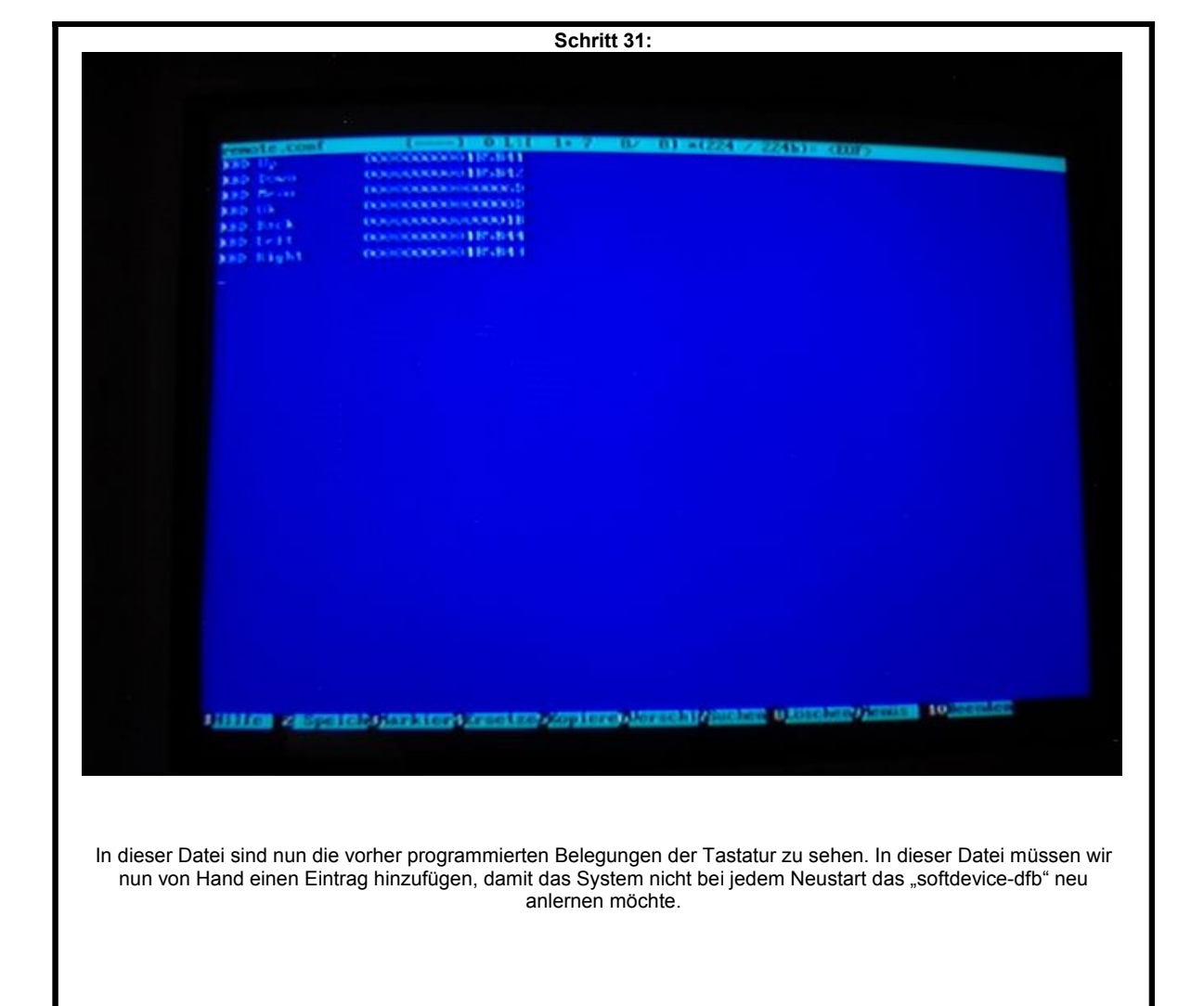

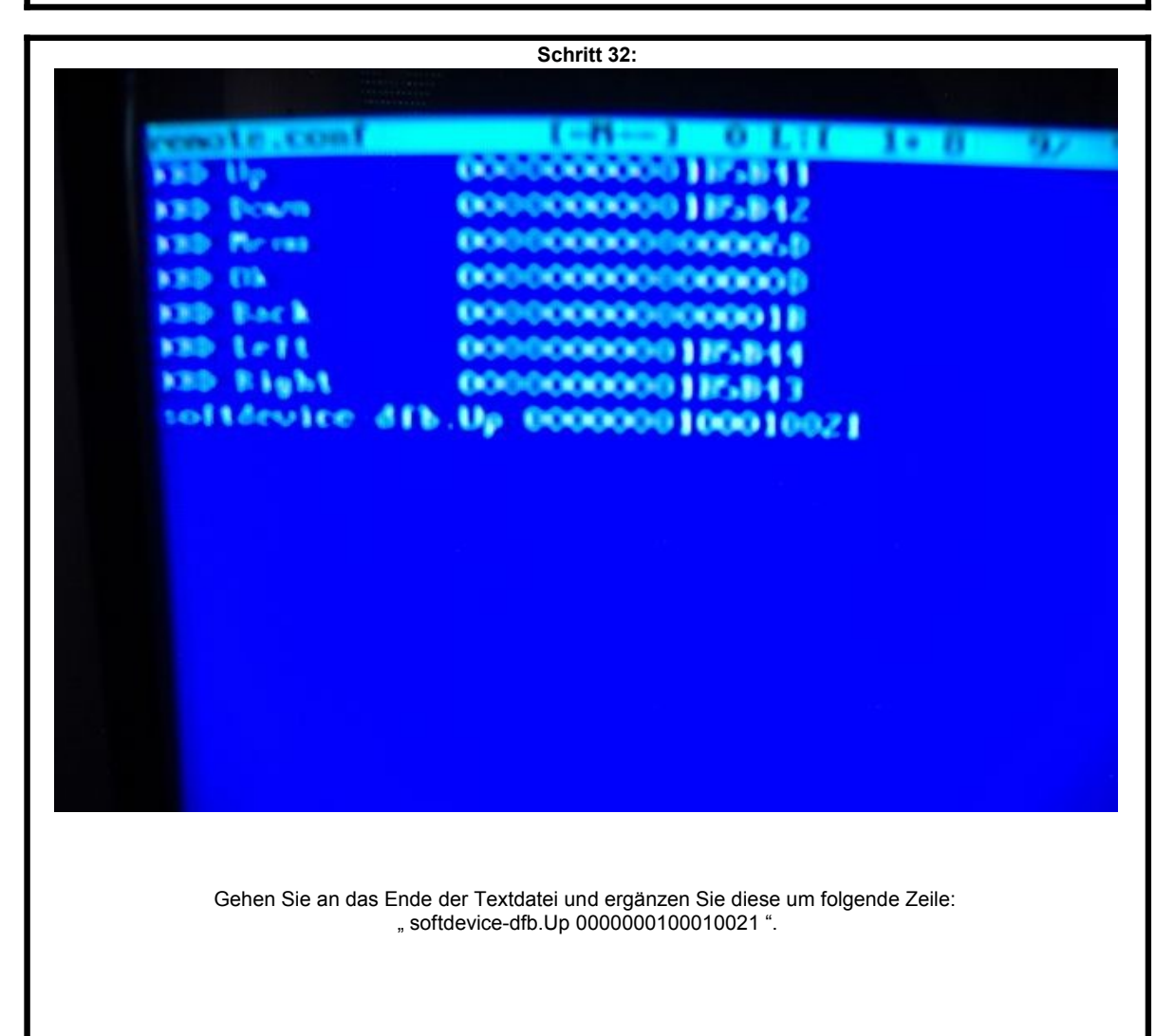

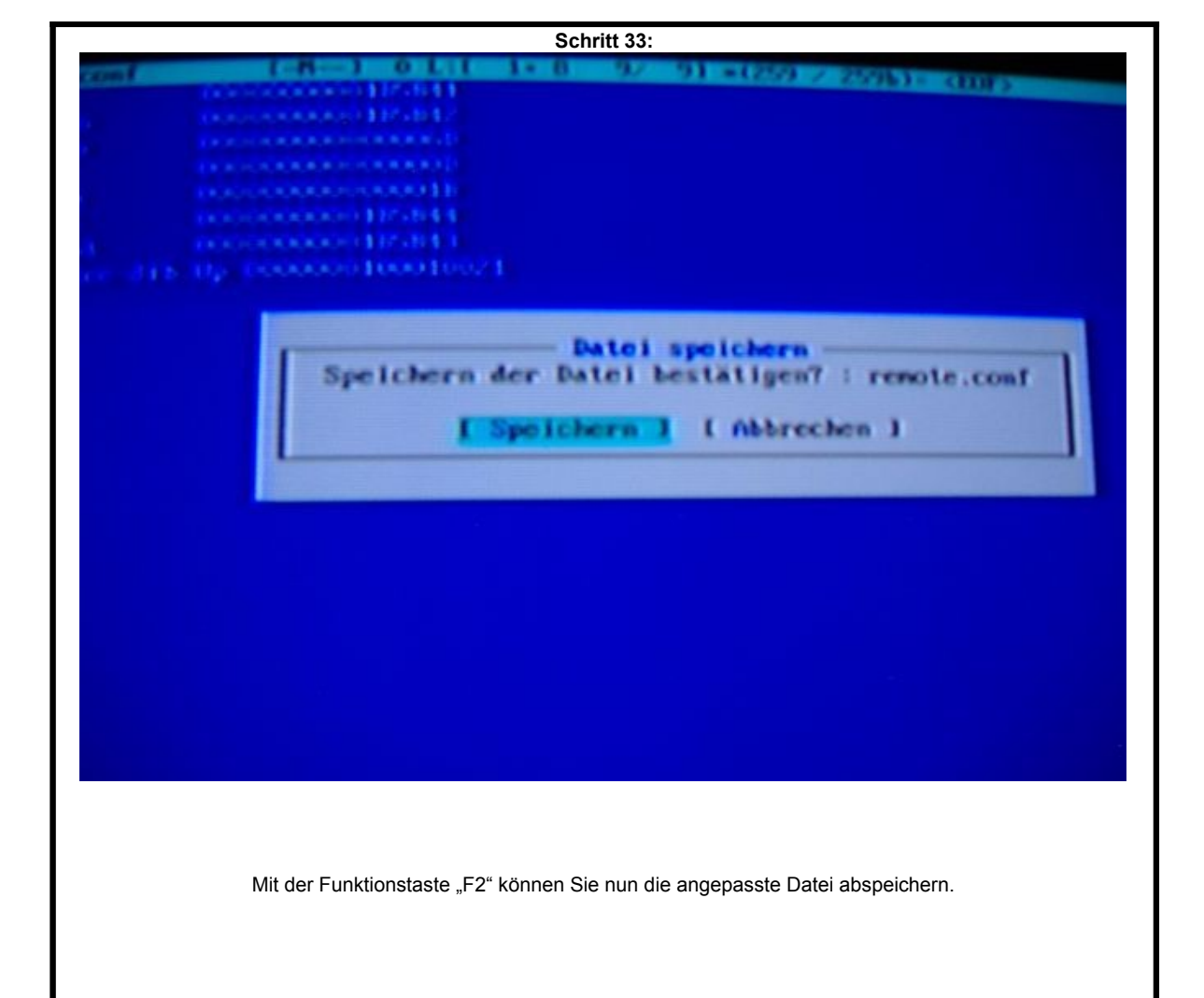

|                                                                                                    |                                                                              | Schritt 34:                                                                                                    |                                                                                                    |                                                                                                    |
|----------------------------------------------------------------------------------------------------|------------------------------------------------------------------------------|----------------------------------------------------------------------------------------------------|----------------------------------------------------------------------------------------------------|----------------------------------------------------------------------------------------------------|
| Batei                                                                                                    | Befehl                                                                       | Optionen                                                                                                    | Rechts                                                                                                    |                                                                                                    |
| Hanc<br>tes<br>cs<br>dein<br>prum, sh<br>out<br>which a root                                                                                                    | - Gancille<br>40785<br>40785<br>40785<br>40785<br>4077<br>1113<br>10         | BT inc         BZ           6:0841/2007         0.001           6:0841/2007         0.001/2007           6:0841/2007         0.001/2007           10:0841/2007         0.001/2007           10:0841/2007         0.001/2007           10:0841/2007         0.001/2007 | Name<br>> alsaplayer<br>> aptitude<br>> addb<br>> apan<br>> dodnato<br>> gampg                                           | Große         D110           1052,8322         6536         6.00           40536         6.00         4056           40536         16.52         5.00           40536         16.52         4036           40536         16.52         10           40536         16.00         10           40536         16.00         10 |
| rconf ig                                                                                                    | hten Sie                                                                     | den Hidnight Co                                                                                                    | t Commander<br>meander wirklich u<br>( Hein )                                                                            | er lassen?                                                                                                    |
| deshido<br>Led.conf<br>Seconf<br>Seconf | 11.753<br>62<br>5253<br>2253<br>16421<br>6275<br>117<br>478<br>77.83<br>2020 | 15. Dec 2006<br>5. Dit 09.46<br>19. Pag 15.00<br>75. Dit 10510<br>6. Dit 10.50<br>15. Dec 2006<br>6. Dit 09.40<br>15. Dec 2006<br>6. Dit 09.46<br>6. Dit 2007<br>10. Nos 2006                                                                                         | bash history<br>bashre<br>config<br>cospass<br>fonts cache 1<br>hitopre<br>fershet<br>report history<br>proteile<br>cost | 2493 5.0<br>412 35.<br>59529 3.3<br>317 6.1<br>34325 35.<br>541 35.<br>541 35.<br>5 17<br>110 30<br>1024 3                                                                                                    |
| Verlassen Sie den Editor                                                                                                    | und den "mc"                                                                 | jeweils durch drücken d                                                                                                    | er Taste "F10" und bestä                                                                                                 | tigen Sie das Verlasse                                                                                                    |

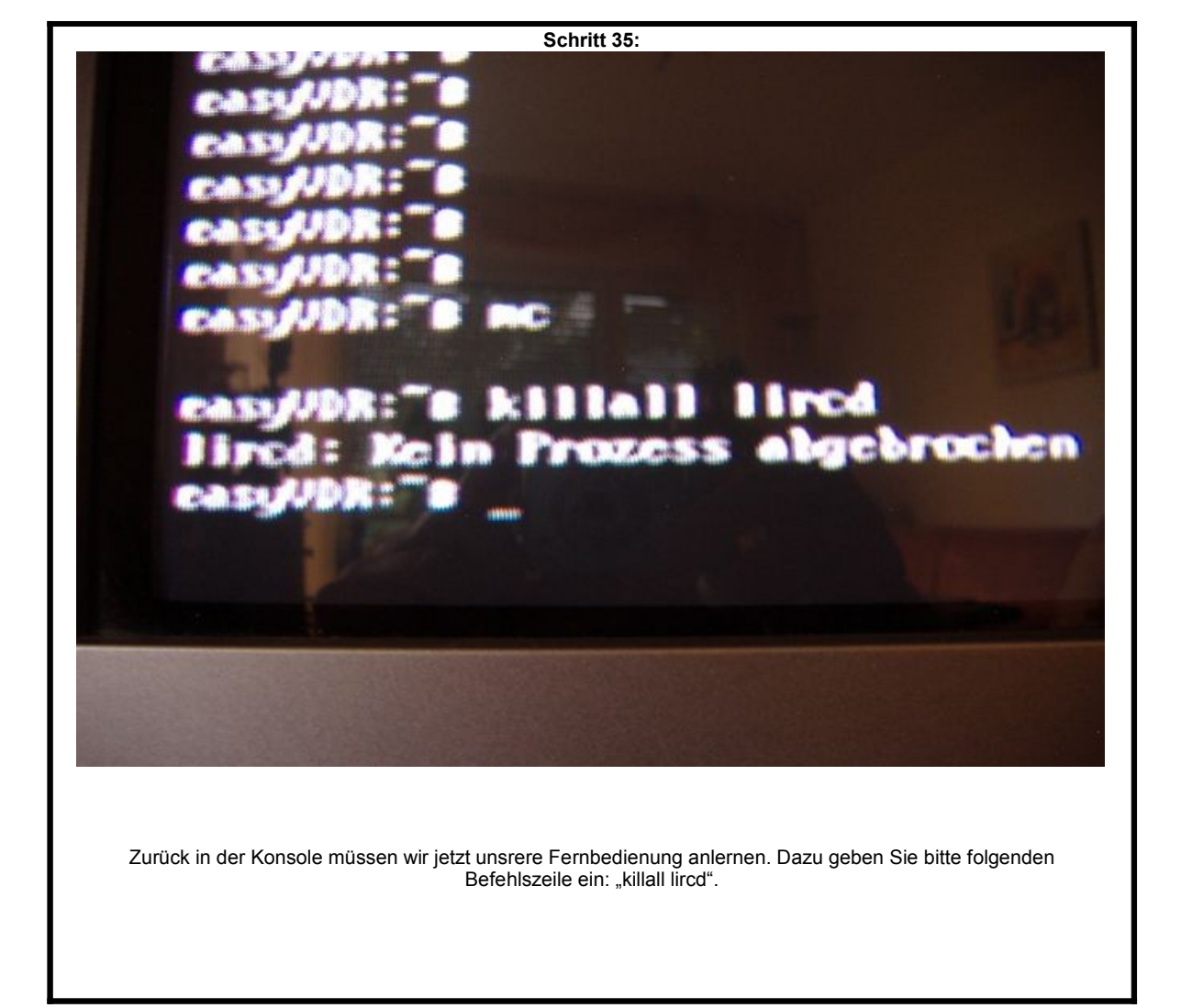

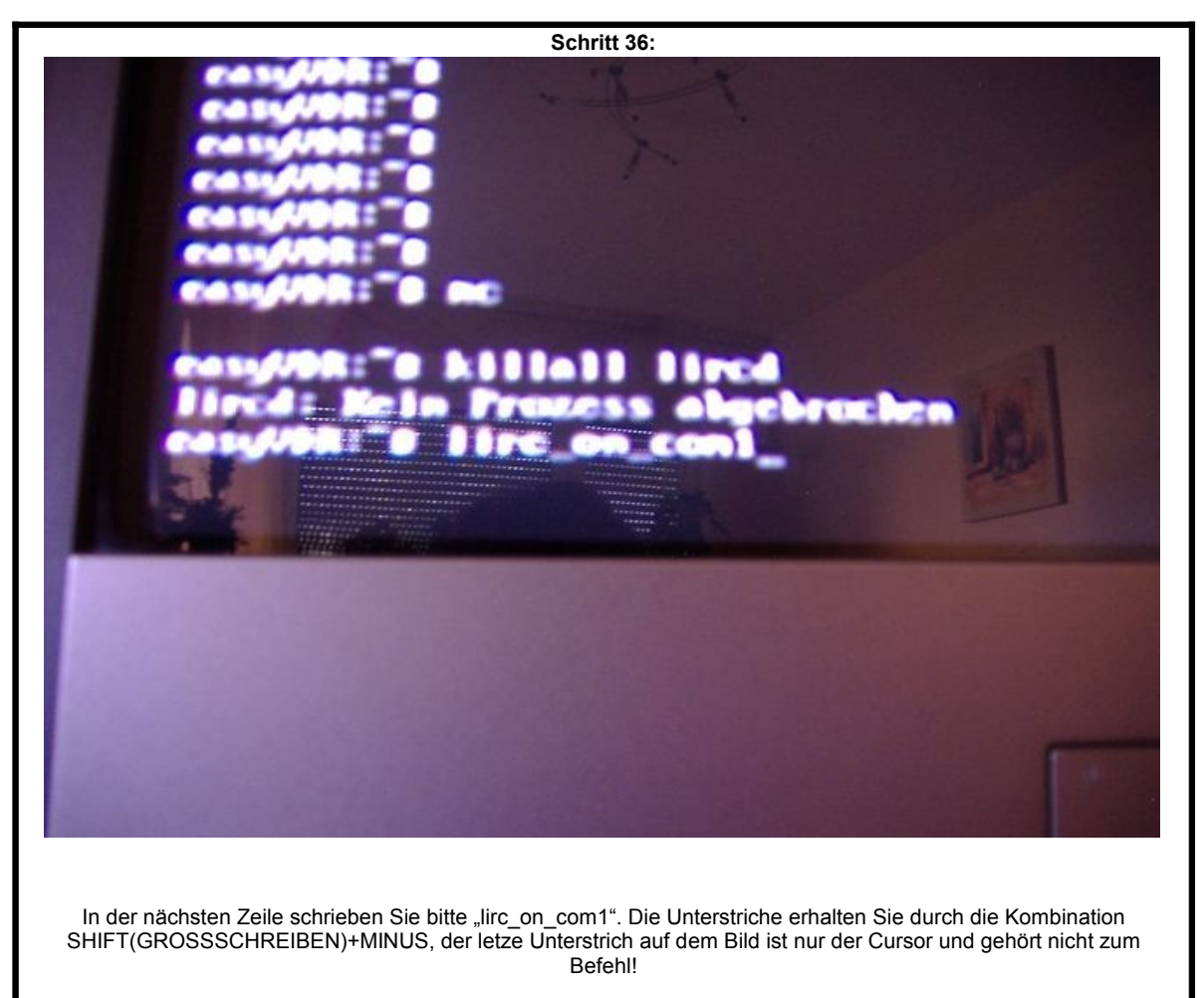

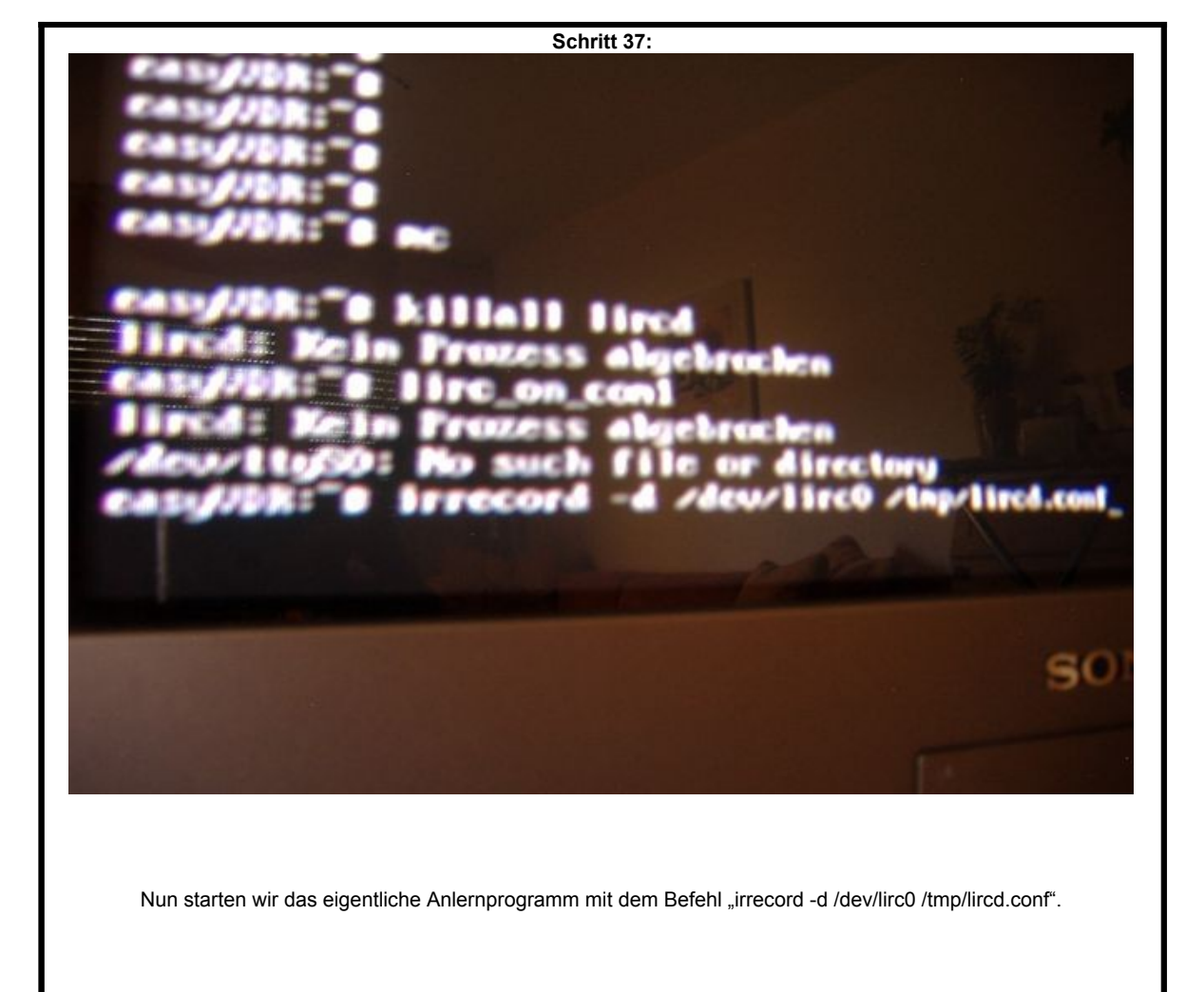

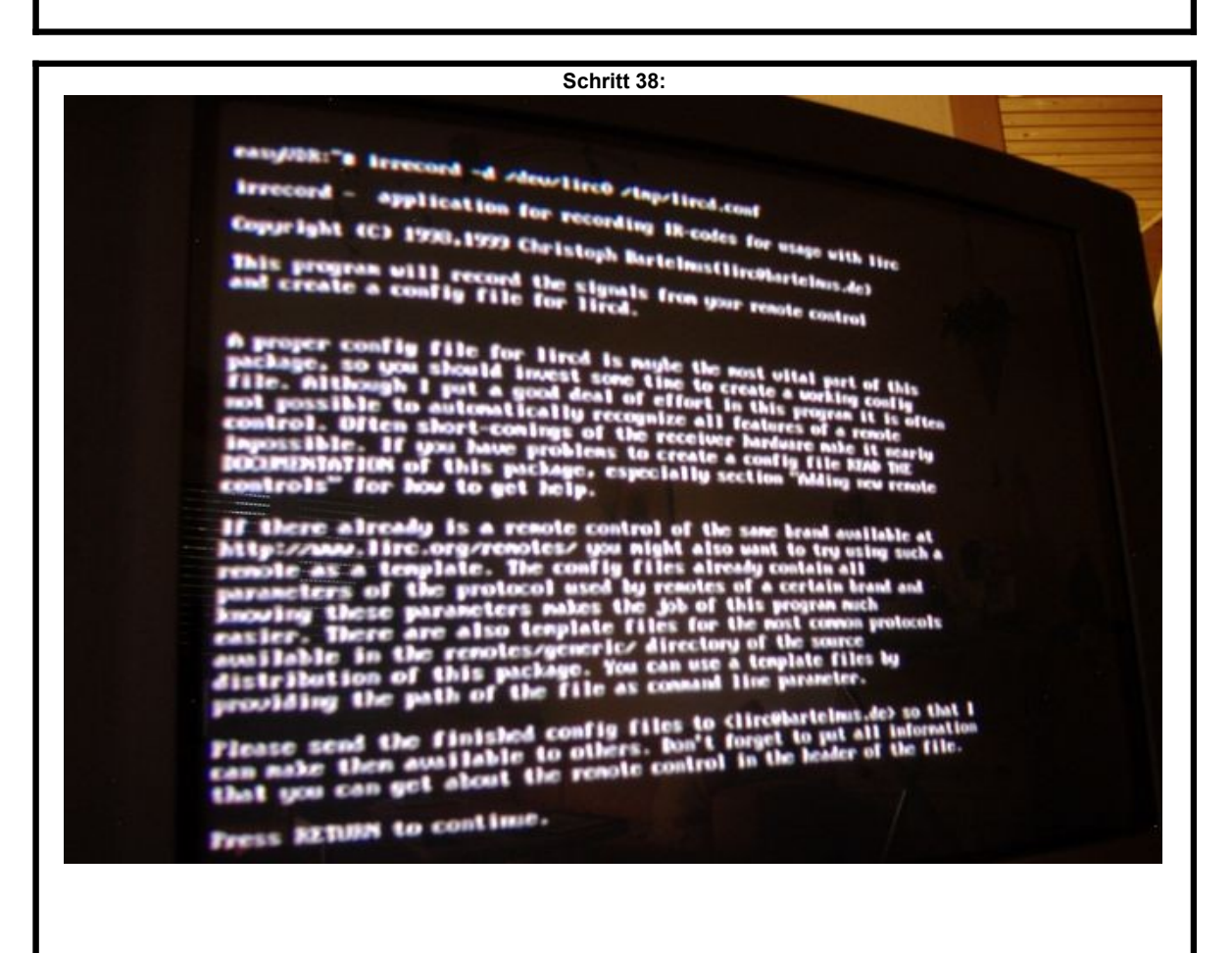

Eine Menge Text und die Aufforderung die Eingabetaste zu drücken.

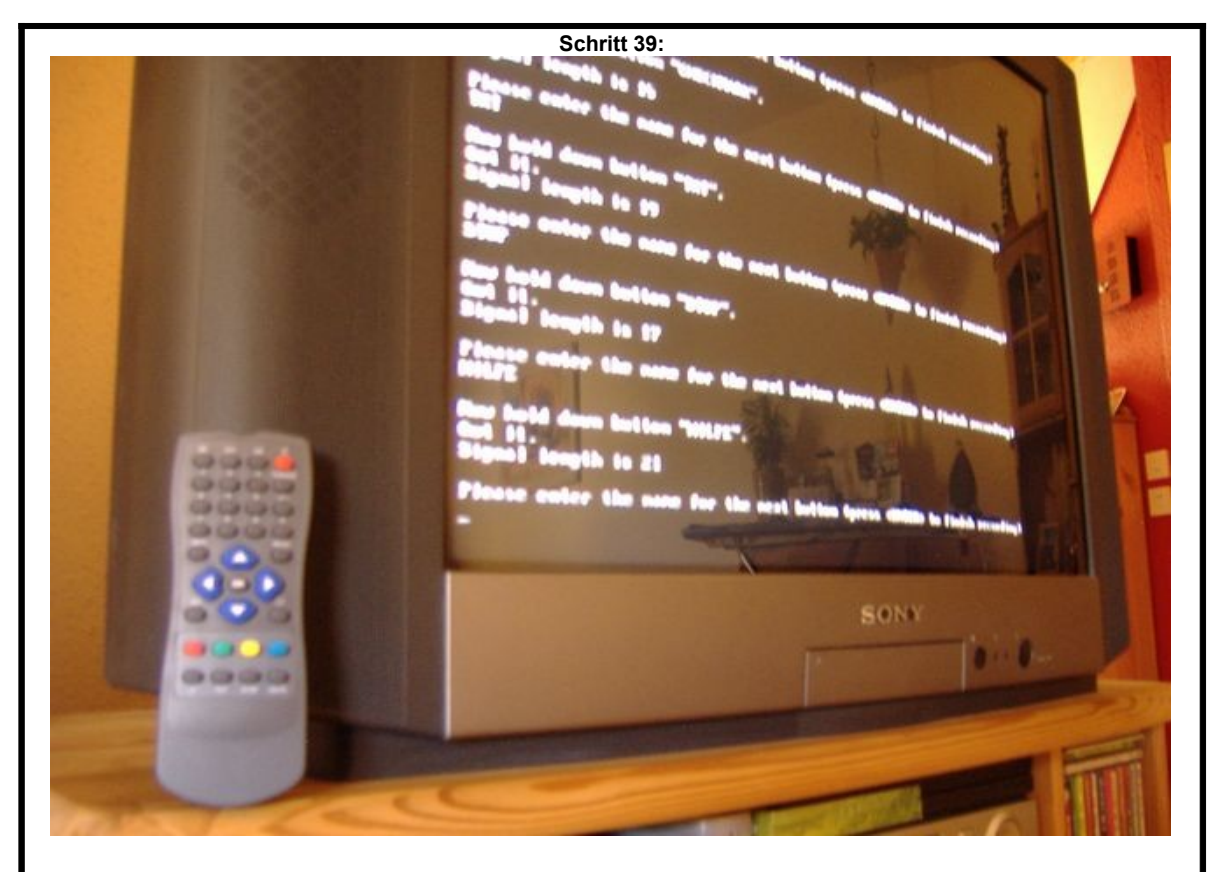

Nch einem weiteren Druck auf die Eingabetaste müssen Sie nun eine beliebige Taste auf Ihrer Fernbedienung drücken. Halten Sie die Taste solange gedrückt, bis zwei Reihen mit Punkten auf dem Bildschirm gefüllt worden sind. Nun "kennt" der Digitainer Ihrer Fernbedienung, in den folgenden Schritten müssen Sie nun dem Digitainer die jeweiligen Tasten "beibringen". Dazu tippen Sie erst den Namen der Taste ein und drücken die Eingabetaste. Nun drücken Sie dazugehörige Taste auf der Fernbedienung. Wenn Sie alle Tasten durch haben, drücken Sie einfach nur die Eingabetaste und Ihre Einstellung ist in einer Datei gespeichert.

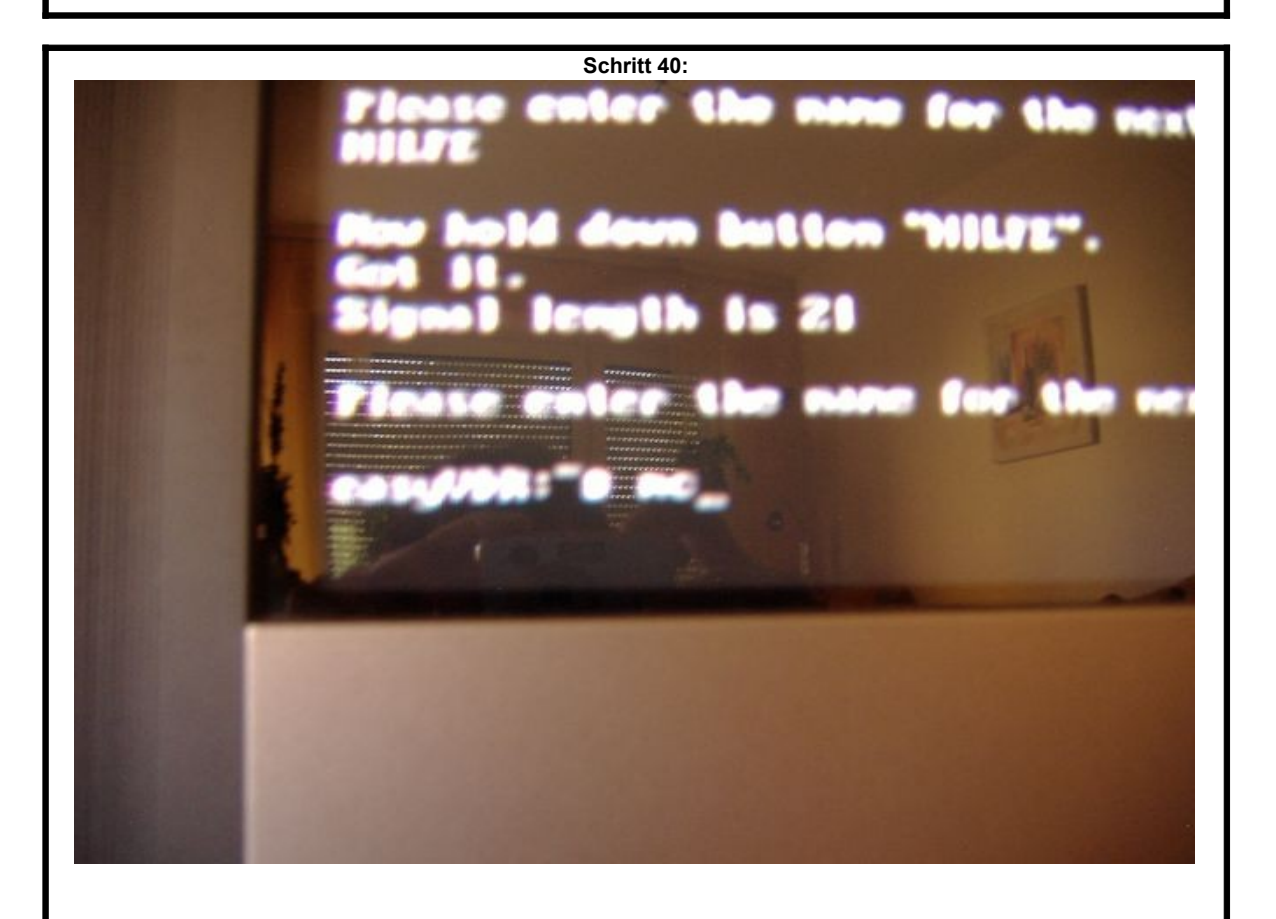

Diese Datei müssen wir nun zu der dazugehörigen VDR-Datei hinzufügen, damit der VDR die Fernbedienung erkennen und verstehen kann. Dazu starten Sie nun wieder den "mc".

| Schritt 41:                                                                                                    |                                                                                                    |
|----------------------------------------------------------------------------------------------------|----------------------------------------------------------------------------------------------------|
|                                                                                                    |                                                                                                    |
| Name<br>Phin<br>Phin<br>Phool<br>Pdata<br>Pdata<br>Pdata                                                                                                    | Große         Mine         10           40%6         6. Dkt 11.29         6. Dkt 11.29           40%6         6. Dkt 11.29         6. Dkt 11.29           40%6         6. Dkt 11.29         6. Dkt 11.29           40%6         6. Dkt 11.29         6. Dkt 11.29                                                                                                    |
| <pre>&gt;home &gt;lib &gt;home &gt;lib &gt;lost+found &gt;media &gt;media &gt;media &gt;media &gt;media &gt;media &gt;mot &gt;mot &gt;mot &gt;mot &gt;mot &gt;mot &gt;mot &gt;mot</pre> | 4036         6.000 2000           4036         6.000 11.30           4096         6.000 11.30           4096         6.000 11.30           16384         21.000 17.35           4096         6.000 11.23           4096         6.000 11.23           4096         6.000 11.23           4096         6.000 11.23           4096         6.000 11.23           4096         17. Jan 2007           0         6.000 2007           100         6.000 2007           6.000 11.30           4096         17. Jan 2007           1096         6.000 11.30           4096         6.000 11.30           100         6.000 11.30           4096         10.00 11.30           6.000 11.30         6.000 11.30           4096         10.00 11.30           6.000 11.30         6.000 11.30           6.000 11.30         6.000 11.30           6.000 11.30         6.000 11.30           6.000 11.30         6.000 11.30           6.000 11.30         6.000 11.30           6.000 11.30         6.000 11.30 |

Wechseln Sie falls notwendig mit "TAB" in das linke Fenster und wählen Sie das Unterverzeichnis "/etc". Drücken Sie die Eingabetaste um in dieses Verzeichnis zu wechseln.

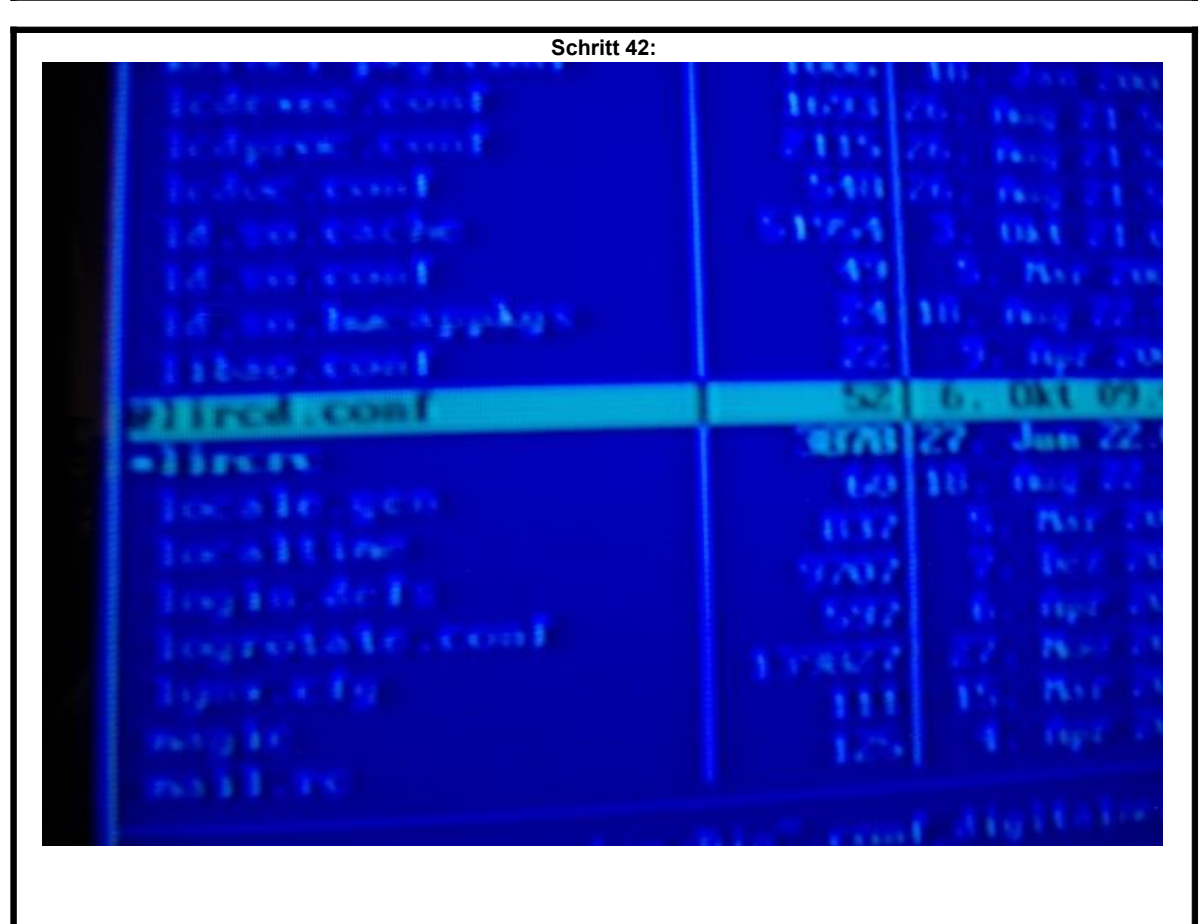

In dem Verzeichnis befindet sich die Datei "lircd.conf" von dem vorangestellten "@" lassen Sie sich bitte nich irritieren. Diese Datei bitte ebenfalls mit Funktionstaste "F4" bearbeiten.

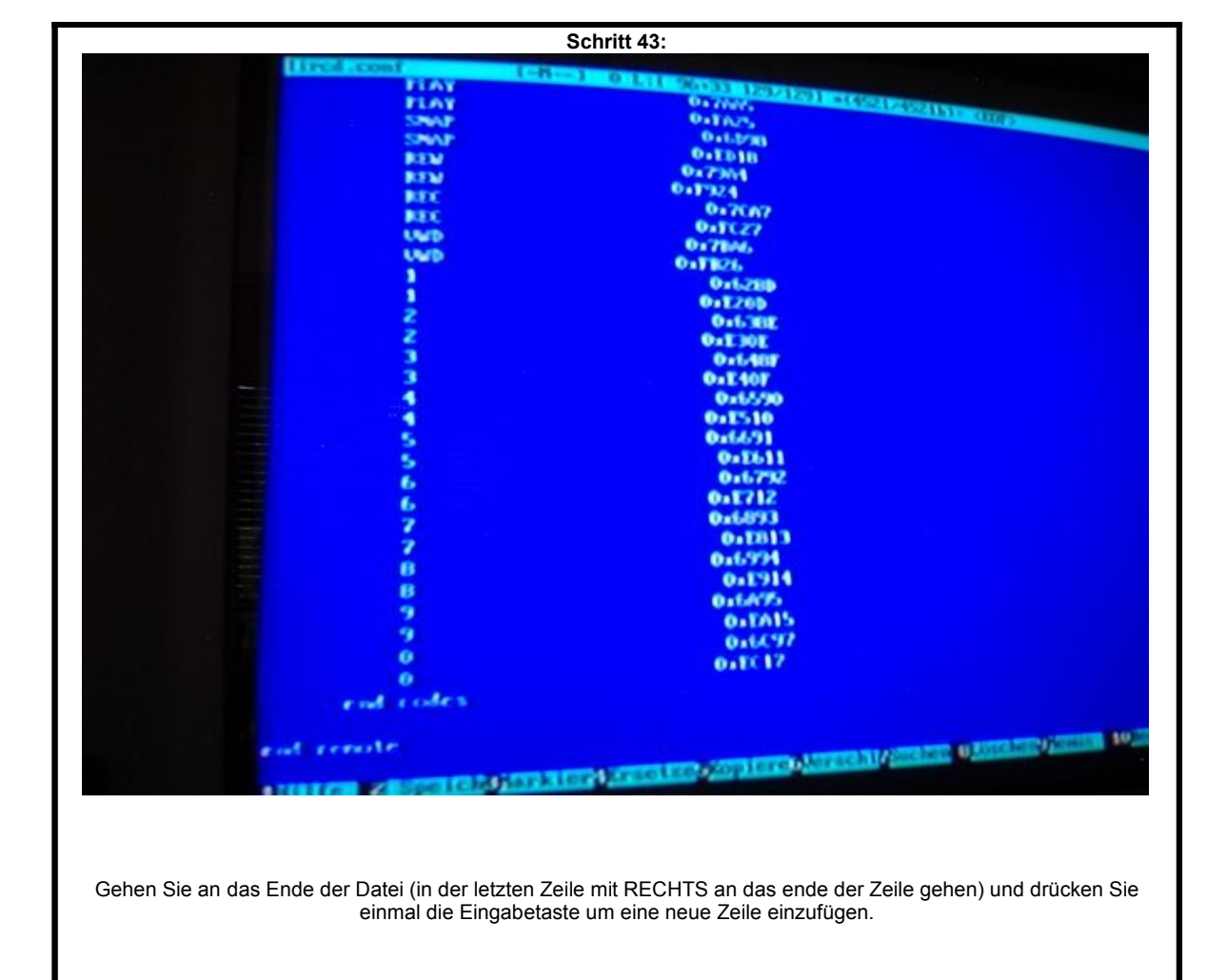

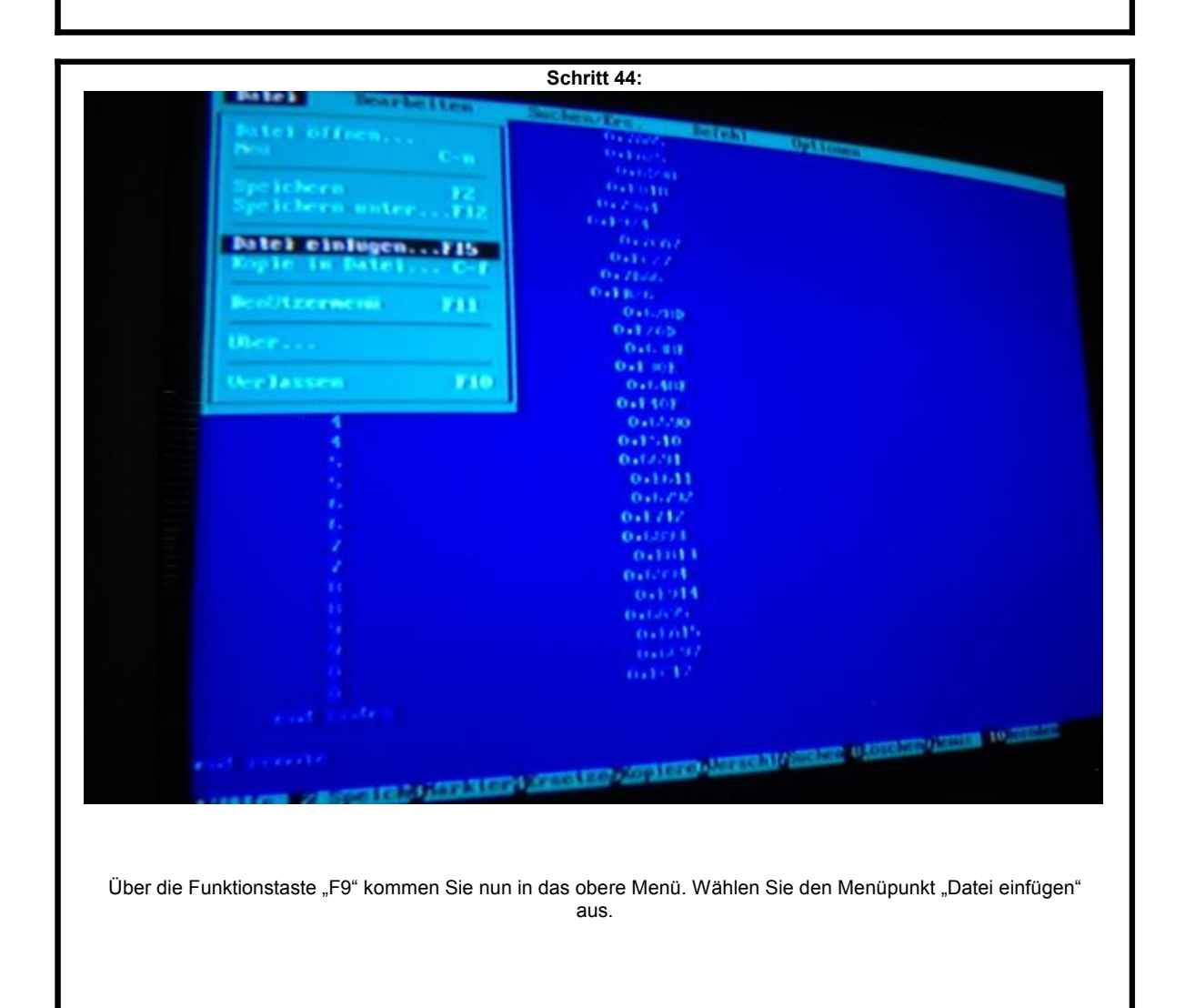

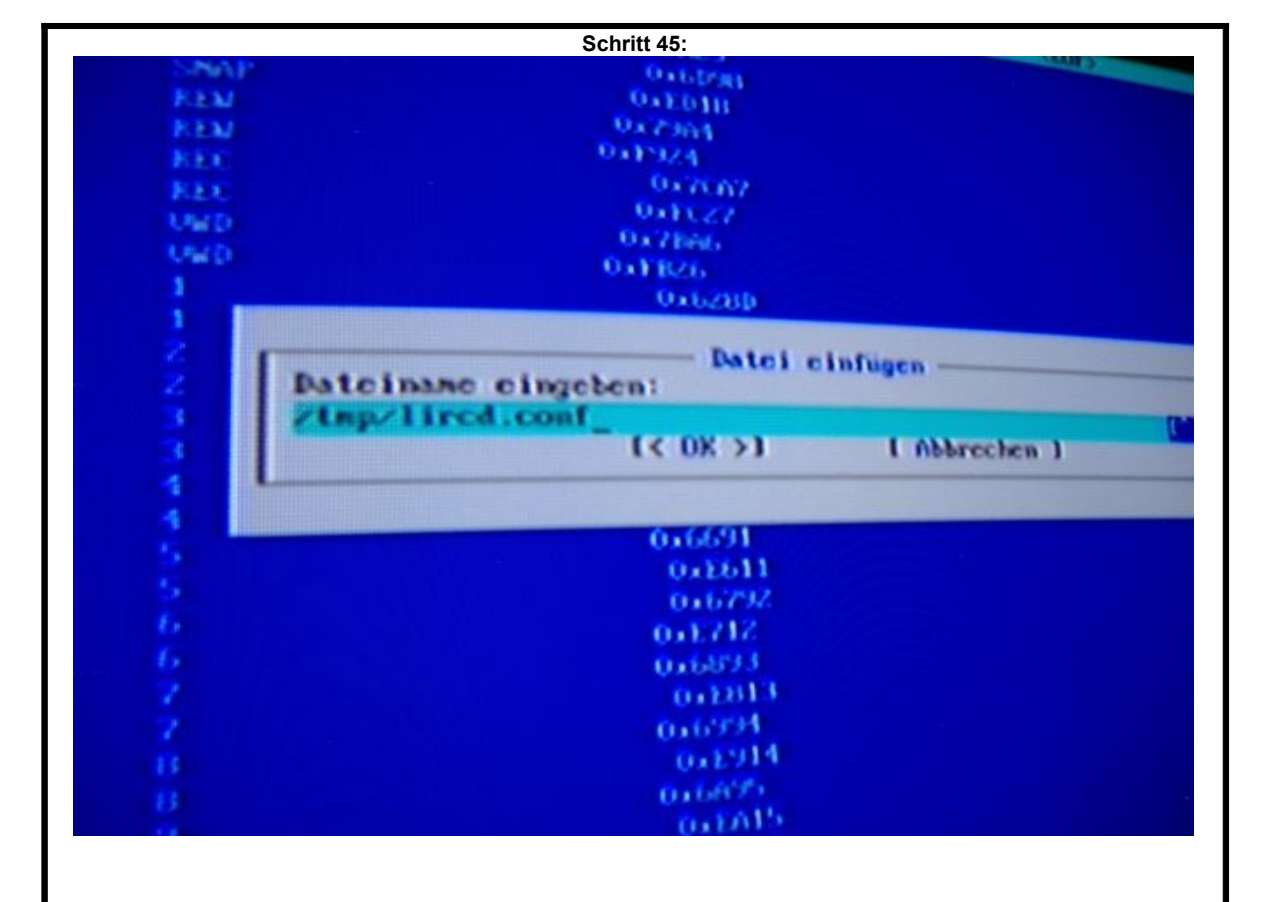

Überschreiben Sie den text in der Zeile mit "/tmp/lircd.conf", damit fügen wir der Datei unsere frisch angelernte Fernbedienung hinzu. Der VDR kann uns nun "verstehen".

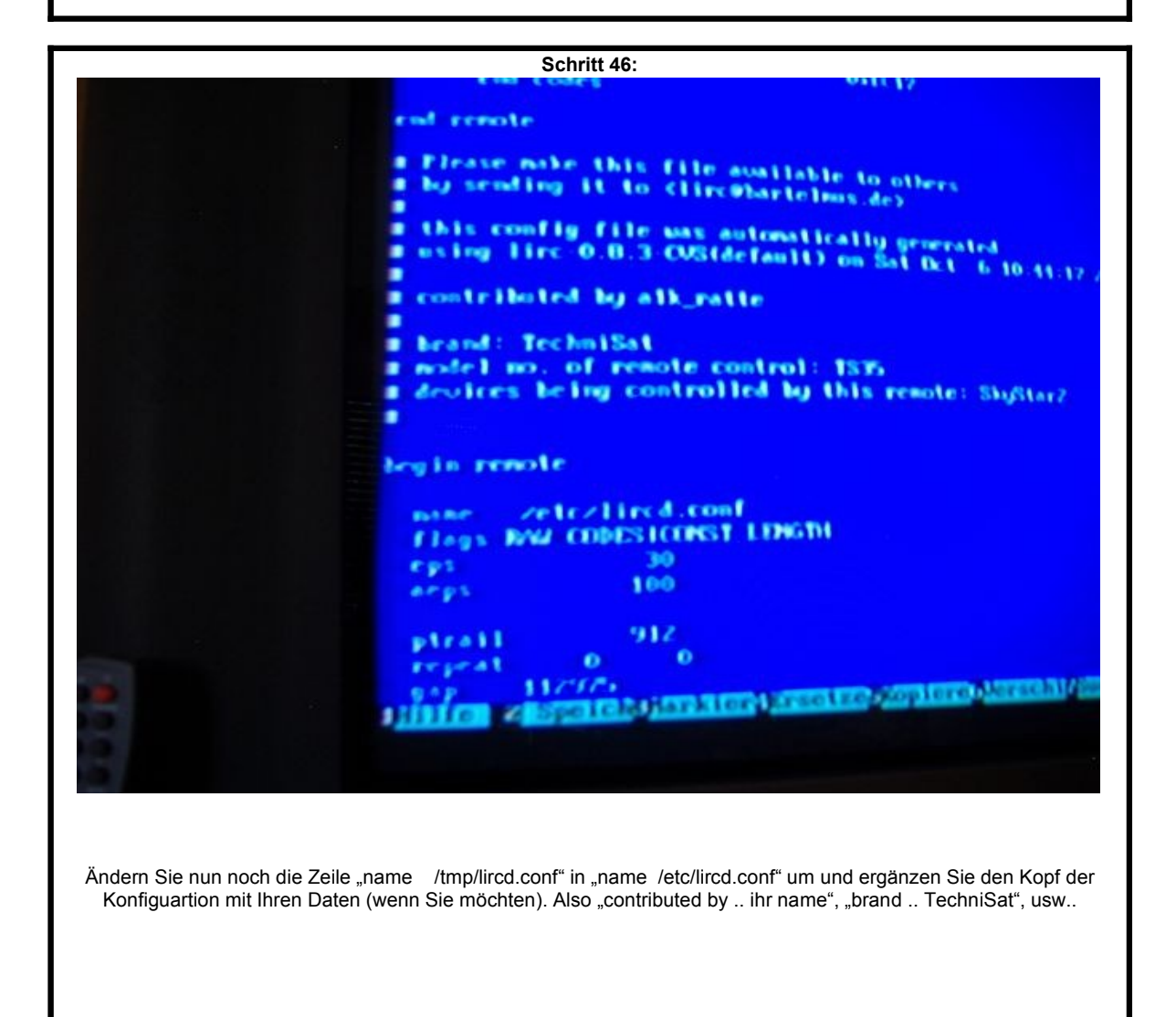

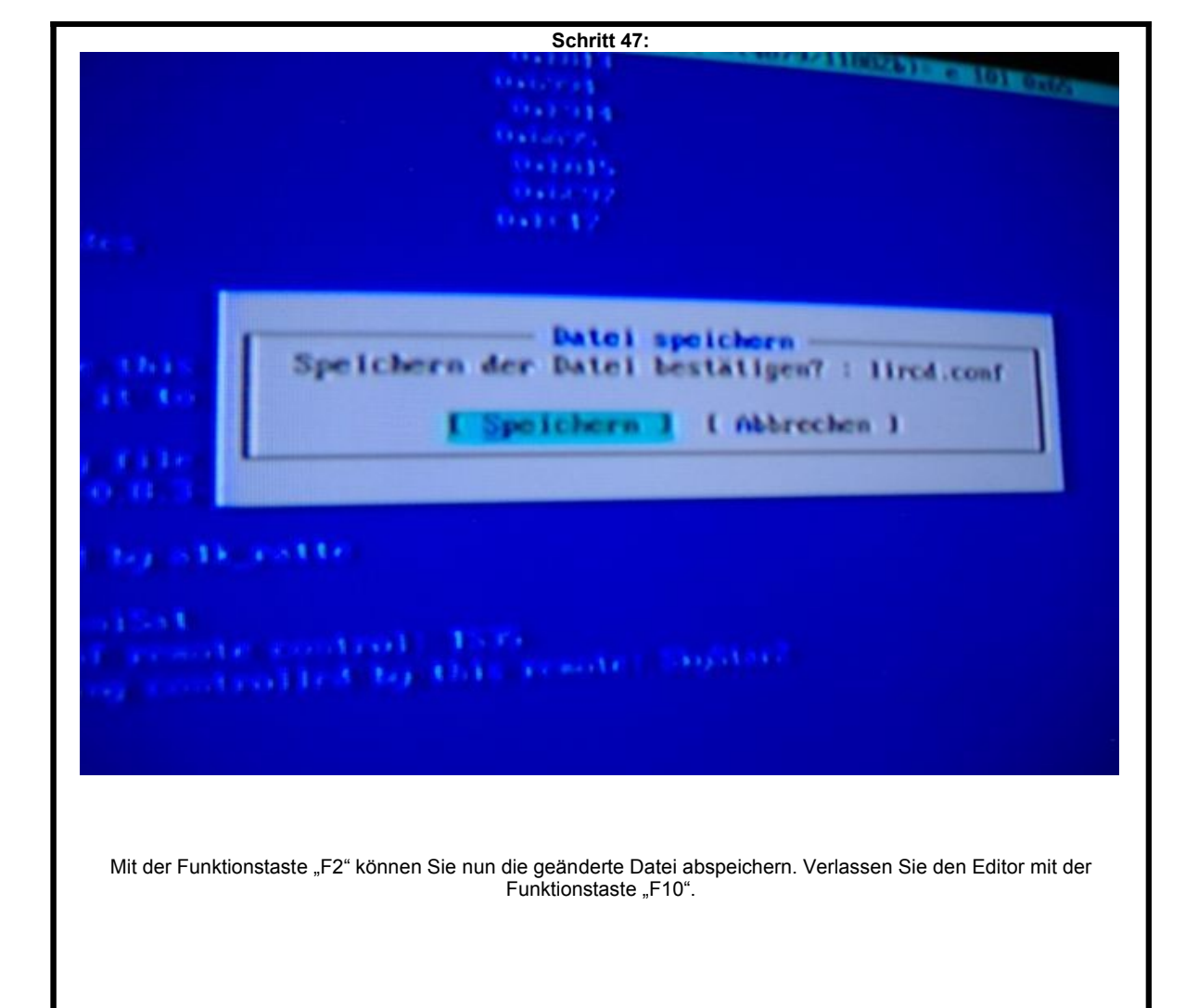

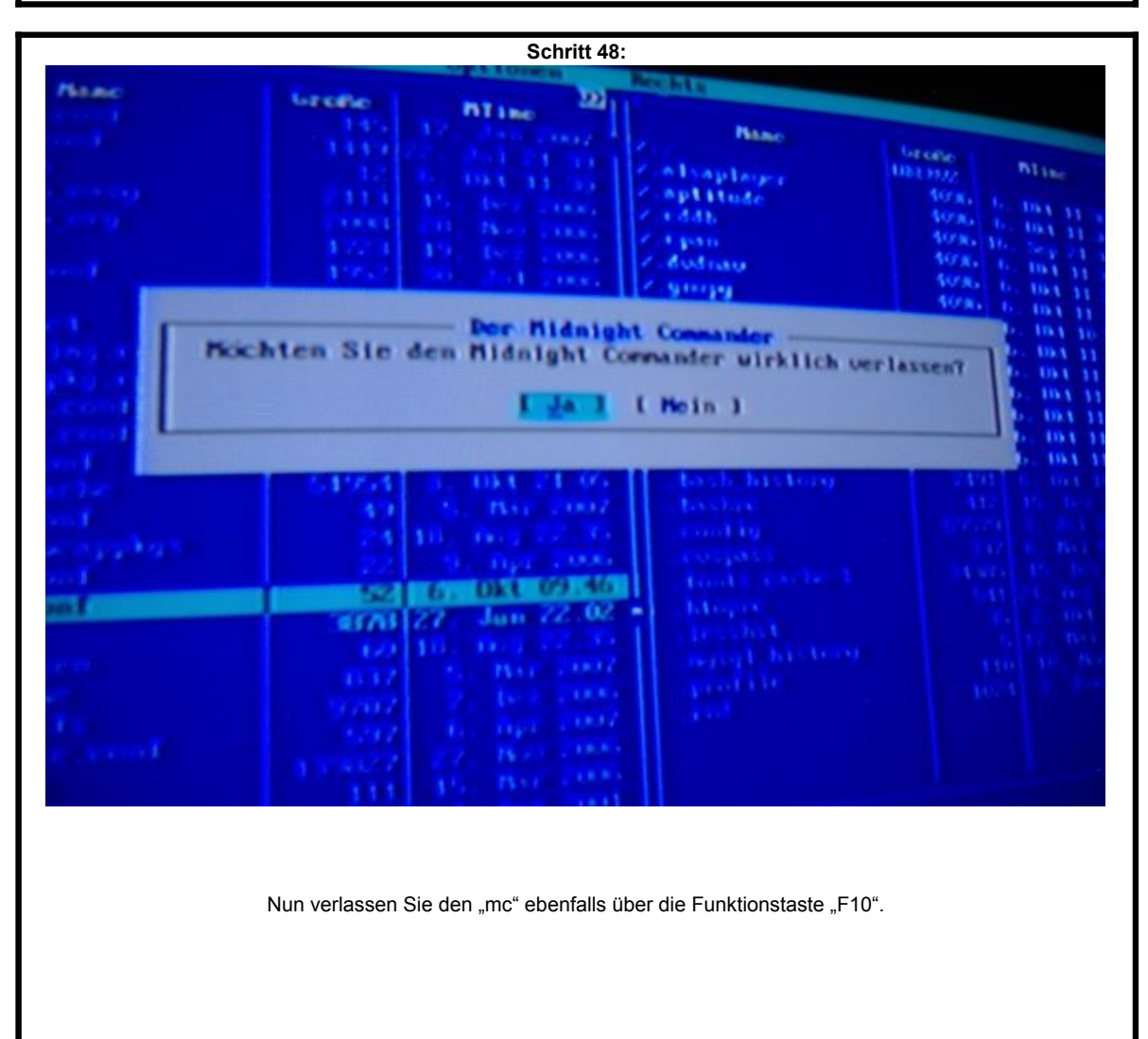

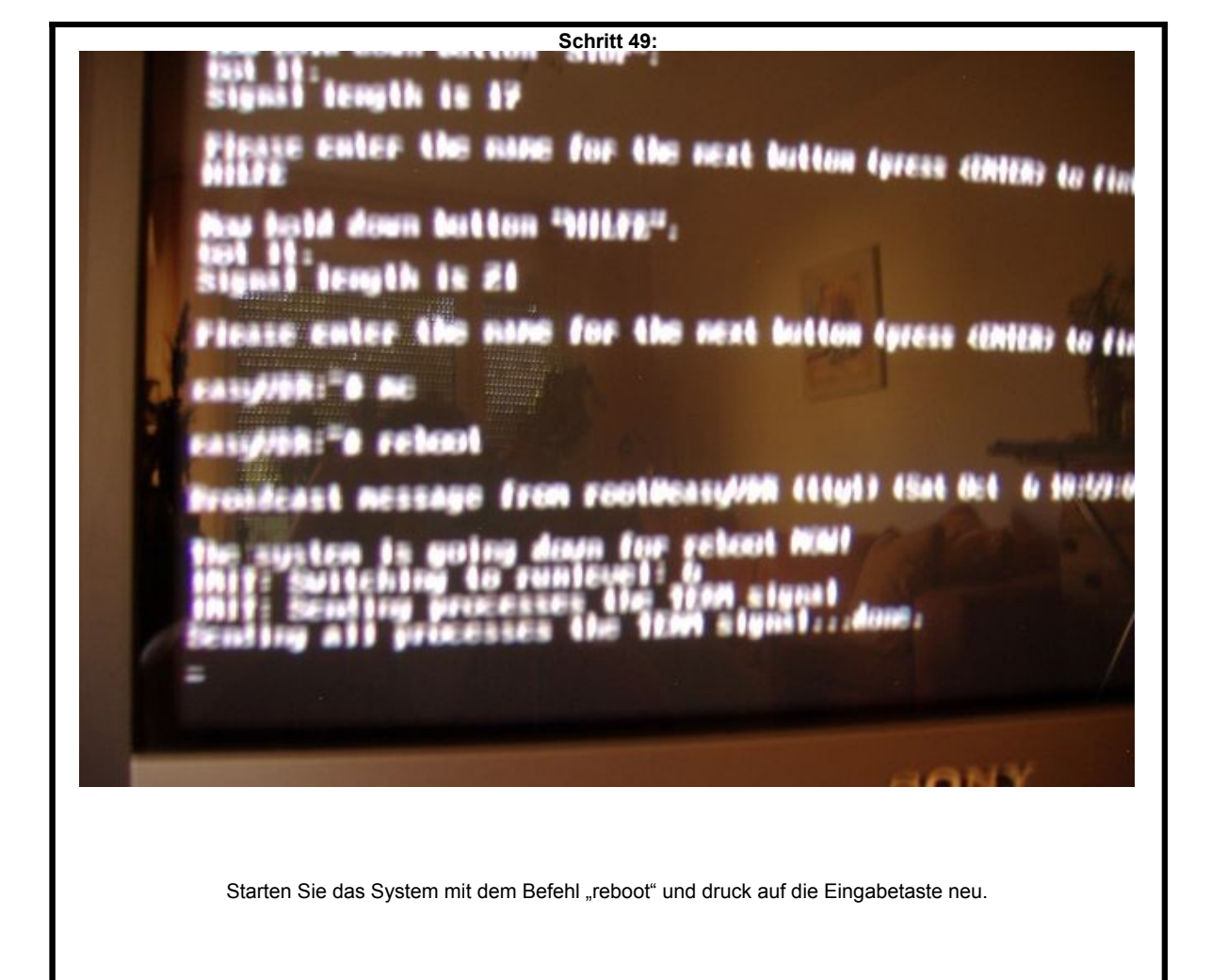

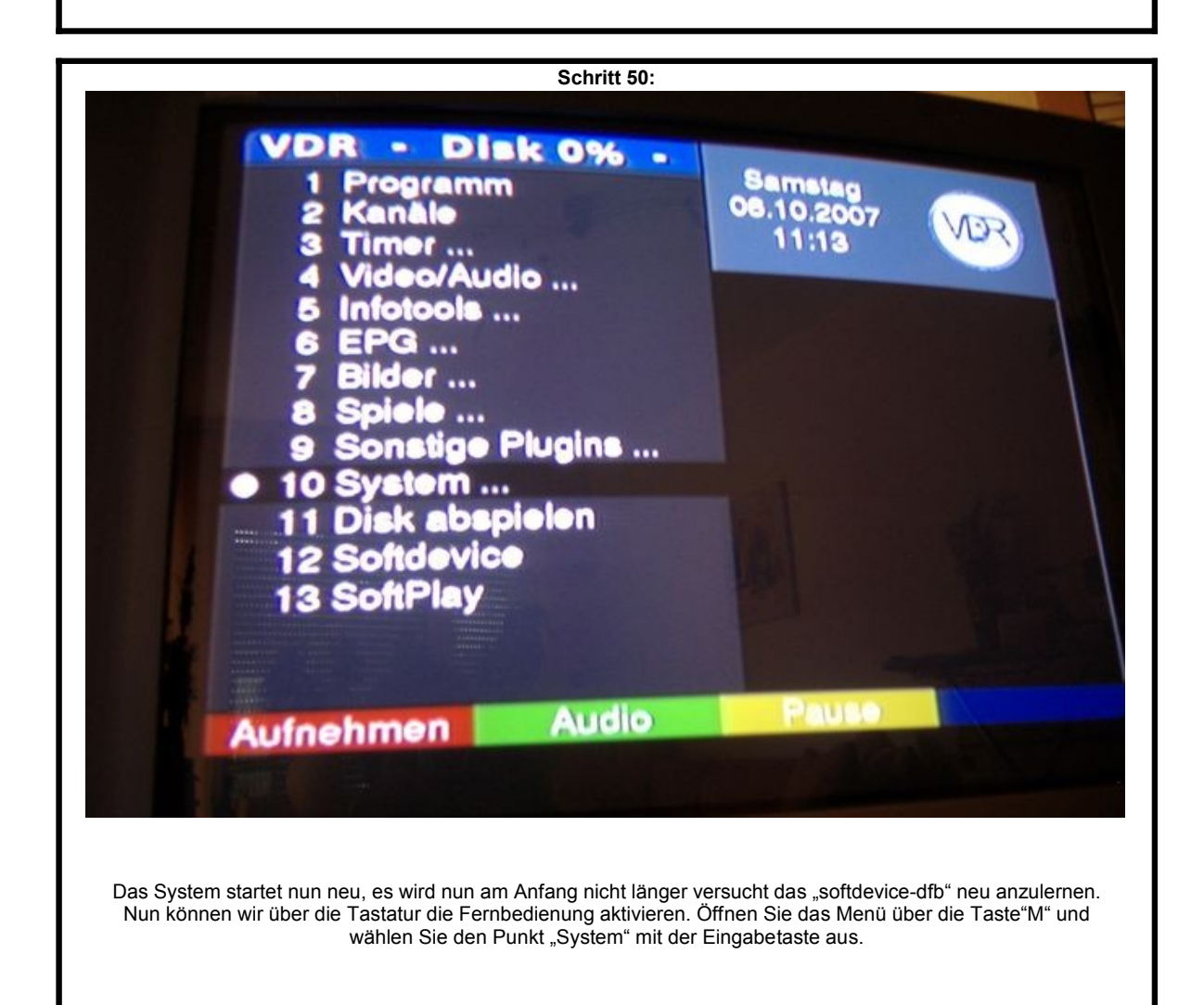

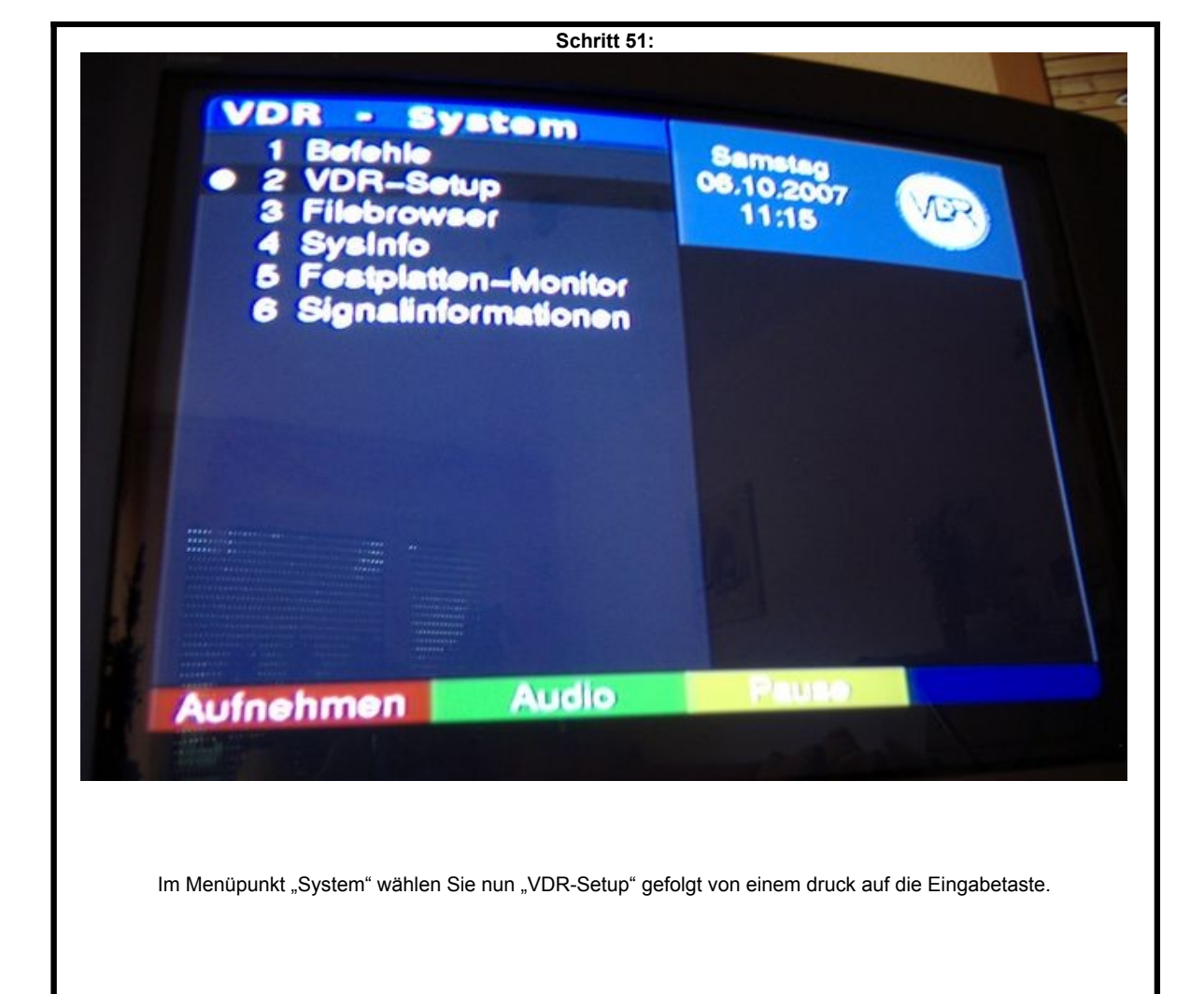

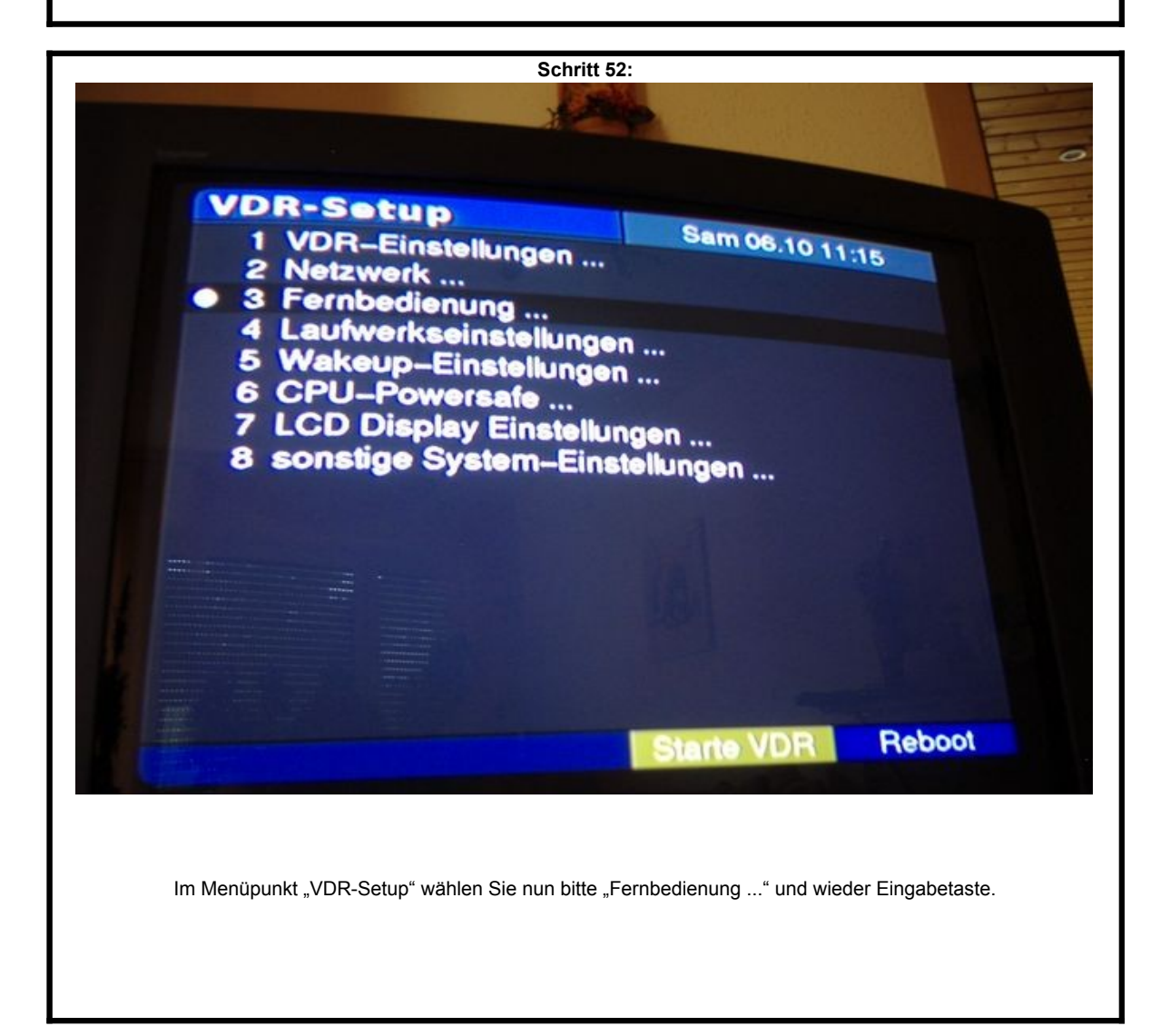

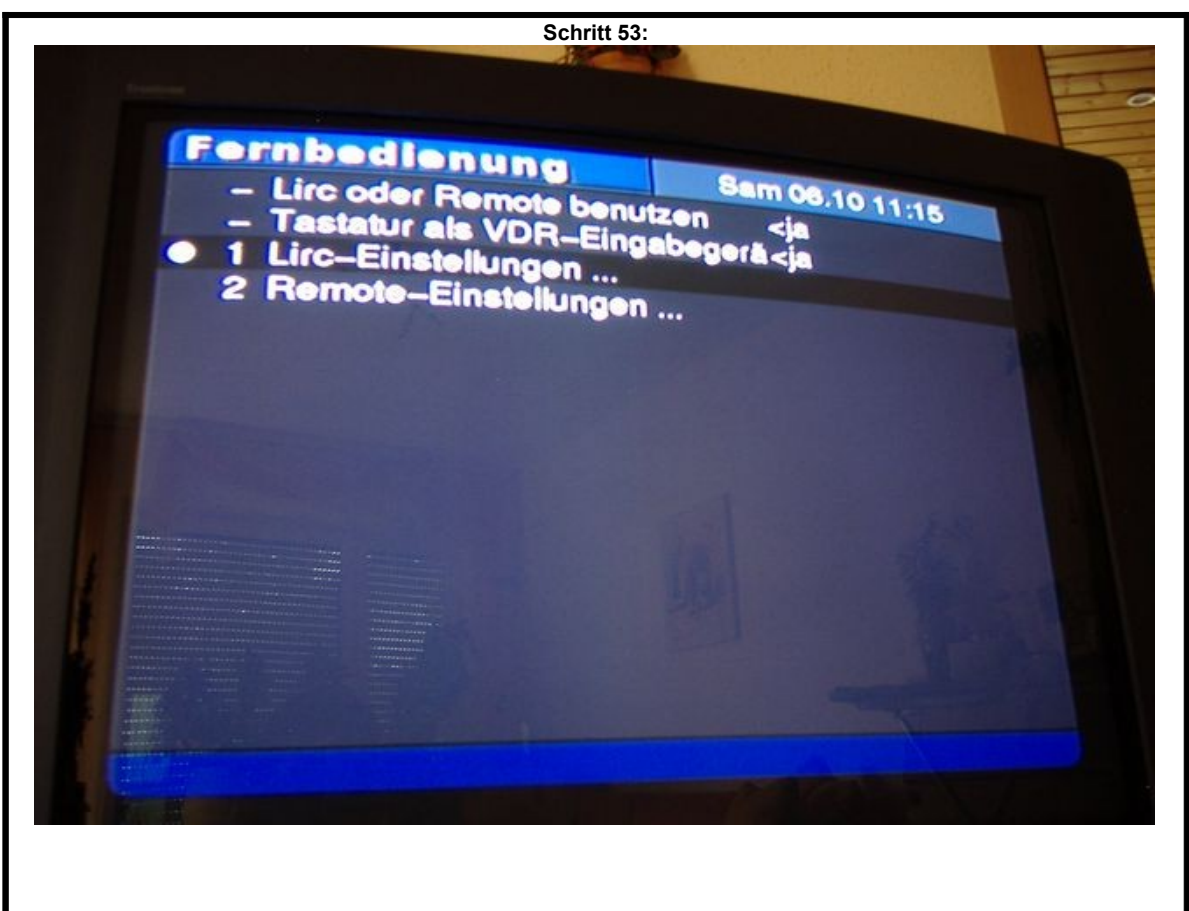

Im Menüpunkt "Fernbedienung" gehen Sie bitte auf die Menüpunkt "1 Lirc-Einstellungen ..." ... und Eingabetaste drücken. :-)

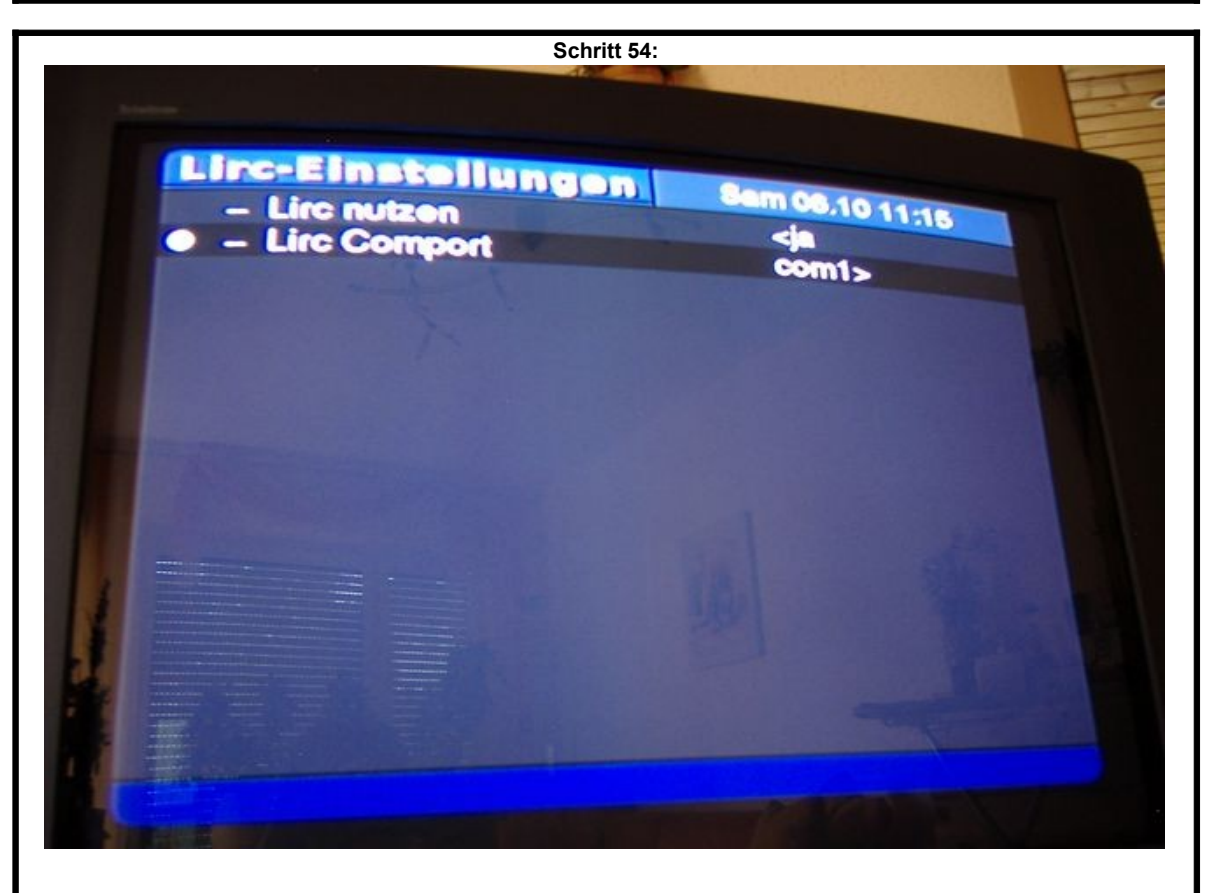

In dem Menüpunkt "- Lirc Comport" müssen sie nun die Einstellung von "<com1\_both>" auf "com1>" ändern. Dazu nehmen Sie die Cursor-Tasten (Pfeiltasten) links und rechts. Bei der richtigen Einstellung drücken Sie bitte die Eingabetaste. Verlassen Sie nun bitte das Menü durch drücken der Taste "M" und starten Sie den Digitainer neu, indem Sie Ihn durch kurzen druck auf den Netzschakter runterfahren und anschliessend neu starten. Wir haben fertig! :-)

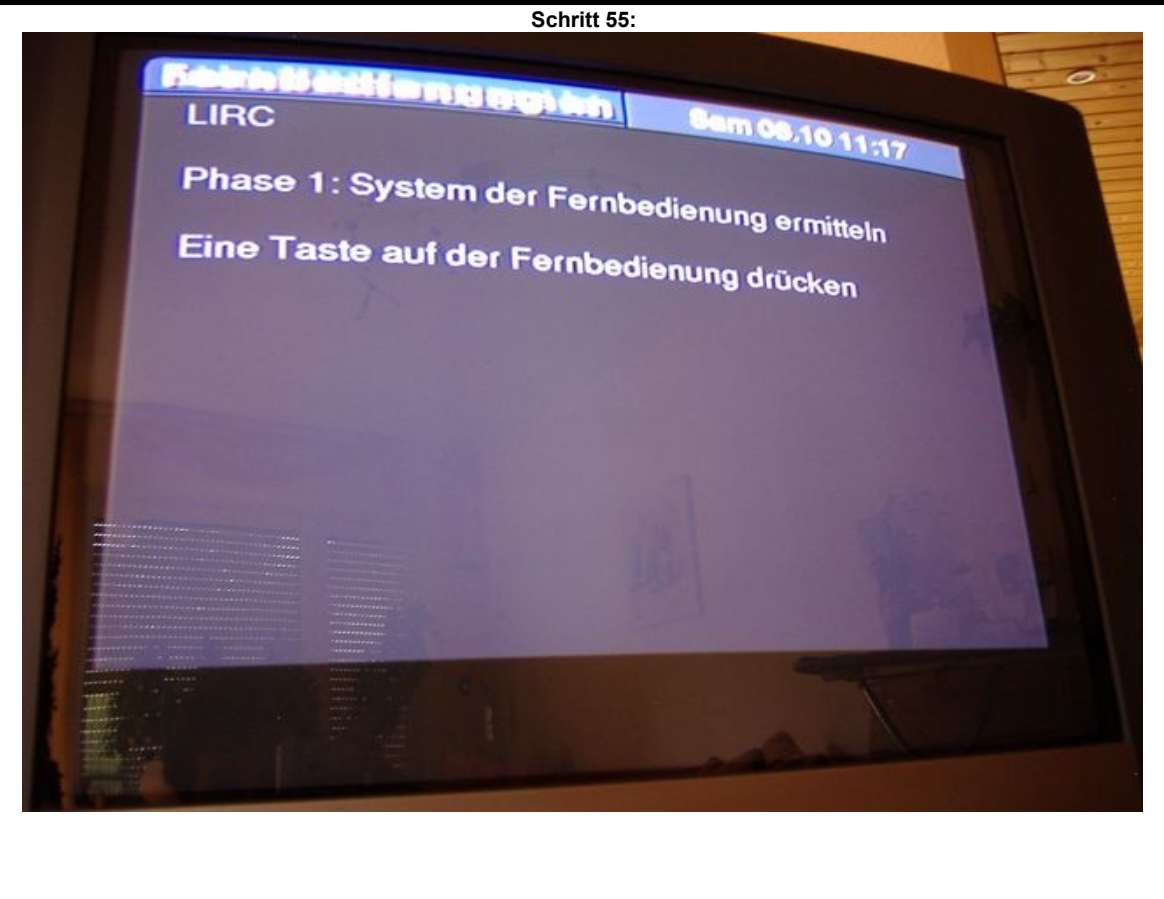

Nach dem Neustart lächelt uns nun die LIRC-Anlernmeldung entgegen. Wenn Sie eine Taste auf Ihrer Fernbedienung drücken, kann das anlernen losgehen. Viel Spaß!

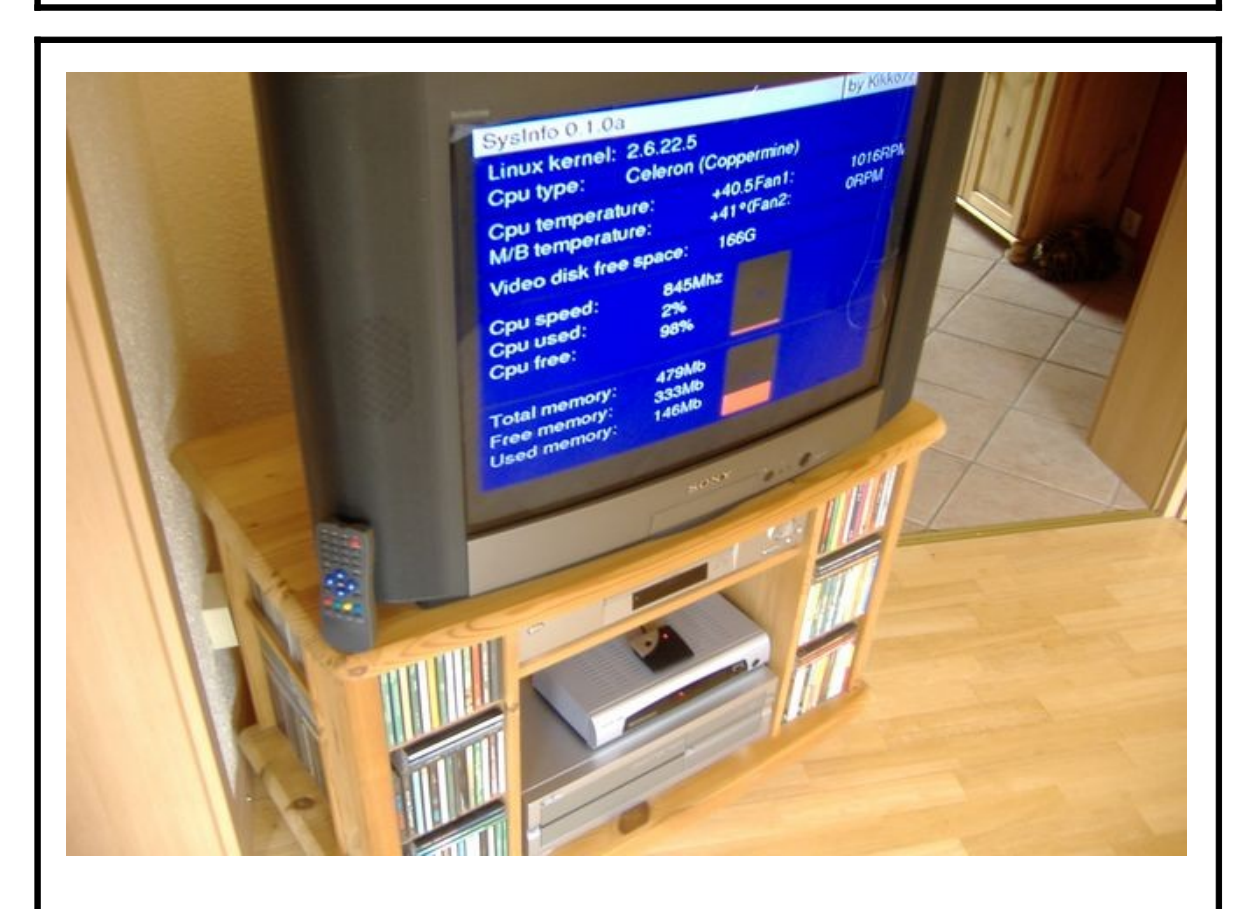

Als erstes sollten Sie anschließend eine Senderkanalliste auswählen, damit etwas Leben in die Kiste kommt. An dieser Stelle möchte ich als blutiger Anfänger die Profis um Nachsicht bitten, nicht jeder hat eure Grundkentnisse. Danken möchte ich für unendliche Geduld und Hilfsbereitschaft ganz besonders ... Wicky, wbreu, uwe und maxx. Auf dass diese Anleitung dem einen oder anderen Neueinsteiger etwas hilft.

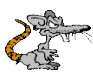